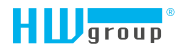

# STE 2

User Manual

## Safety warning

The device meets the requirements of standards valid in the Czech Republic, has undergone live testing and is delivered in operational condition. To maintain the device in this condition, it is necessary to observe the safety and device maintenance requirements set forth below.

If the device is not used in the manner recommended by the manufacturer, the security offered by the device may be breached!

The power socket or point of disconnecting the device from power supply must be freely accessible!

#### The device must not be used in particular if:

- it is visible damaged
- it does not work properly
- there are loose parts inside the device
- it was exposed to long-term humidity or got wet
- it underwent unqualified repair by unauthorised personnel
- the power adapter or its supply cable are visible damaged
- if the device is used in a manner other than the designated manner, the protection provided by the device may be breached
- the switch or fuse and other power surge protection resources must be part of the overall construction unit

The manufacturer is liable for the device only if it is powered by the supplied or approved power source.

Should you have any problems with installation and start-up, you can contact our technical support:

HW group s.r.o. http://www.hw-group.com email: support@HWg.cz

Rumunská 26/122 Prague, 120 00 Phone: +420 222 511 918

Before contacting technical support, prepare the precise model of your device (on the manufacturing label and the firmware version (see below), if you know it.

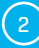

## Contents

| Safety warning                                      | 2  |
|-----------------------------------------------------|----|
| Contents                                            | 3  |
| STE2 – Basic features                               | 4  |
| Basic features                                      | 5  |
| Application                                         | 5  |
| Connectors and wiring                               | 6  |
| Recommended connection                              | 7  |
| First start-up                                      | 8  |
| WWW interface                                       | 10 |
| Home tab                                            | 10 |
| General Setup tab                                   | 11 |
| Security tab                                        | 12 |
| WiFi tab                                            | 13 |
| Sensors tab                                         | 16 |
| Digital Inputs tab                                  | 17 |
| E-mail tab                                          | 18 |
| SMS tab                                             | 19 |
| Alarms                                              | 20 |
| SNMP tab                                            | 21 |
| Time tab                                            | 23 |
| Portal tab                                          | 24 |
| System tab                                          | 26 |
| Technical parameters                                | 28 |
| Physical dimensions                                 | 29 |
| WiFi Radio                                          | 30 |
| WiFi signal strength                                | 30 |
| Impact of device position vis-à-vis the transmitter | 31 |
| Supported interfaces                                | 32 |
| Dry contact inputs                                  | 32 |
| RJ11 – 1-Wire bus                                   | 32 |
| Active / Passive 1-Wire port                        | 33 |
| Sensor Hysteresis                                   | 33 |
| Connecting STE2 to the SensDesk portal              | 34 |
| Using the mobile phone app                          | 39 |
| Firmware upgrade in STE2 units                      | 40 |

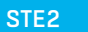

3

## STE2 – Basic features

## STE2 is a thermometer with an Ethernet and WiFi interface, HTTPS support and option of connection to the SensDesk portal.

STE2 is a device with HTTPS and SNMP support designated for measuring temperature and humidity from external sensors, with the option of connection to the internet via classic cable or WiFi. If the permitted range of values is exceeded, it allows the sending of an alarm via e-mail, via the SensDesk portal or via SMS. Support of monitoring system is a matter of course and the device is supplied with free HWg-PDMS software to create graphs and export data to MS Excel. The packaging includes a power adapter and temperature sensor.

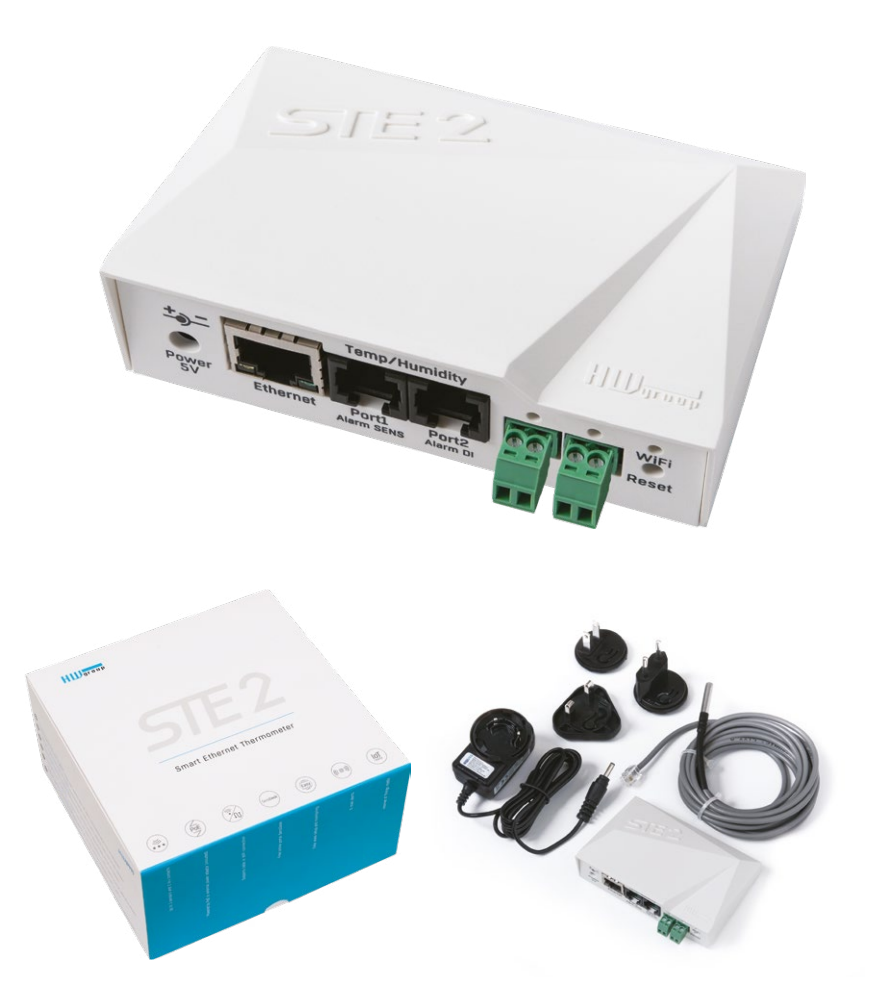

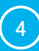

## **Basic features**

- Contains classic Ethernet and WiFi 802.11 b/g/n (2.4 GHz)
- · Support of current Ethernet and WiFi operation (for easy configuration)
- 5V or PoE power supply
- Simple installation, supports DHCP
- Built-in WEB server with HTTPS support no need for any software other than a standard internet browser
- · Can be connected to NMS (SNMP MIB)
- Support for simultaneous traffic to both HTTP and HTTPS with the option of disabling one or the other protocol for security reasons
- Sends an e-mail if the temperature is too high / low
- Support of TLS authorisation (GMAIL)
- · Password protected
- Supplied with Windows HWg-PDMS software for drawing graphs and exporting data to MS Excel

## **Application**

#### A/C outages

Changes in temperature alert you to outages of the A/C cooling unit.

#### Heating monitoring

Remote monitoring of the heating system, alert via e-mail or SMS about the risk of freezing (e-mail-2-SMS).

#### Monitoring of provided services

Using the provided HWg-PDMS software, you can easily create reports with temperature graphs at one or several locations. You can have an overview of the quality of outsourced services.

#### Fridge and freezer monitoring

Sends an e-mail to alert you of refrigerator outages. Logging of operation and storage conditions.

#### **Heating optimisation**

Cost savings for heating and A/C.

#### Food storage

Monitors optimal storage conditions. Protocols for HACCP can be created using the application software.

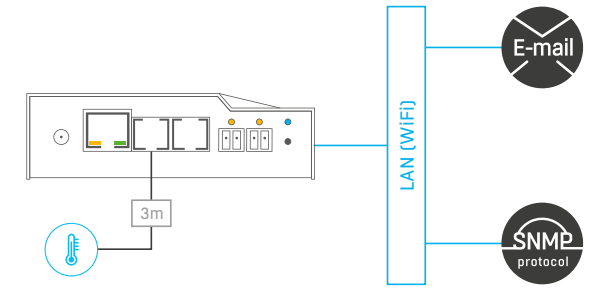

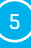

## **Connectors and wiring**

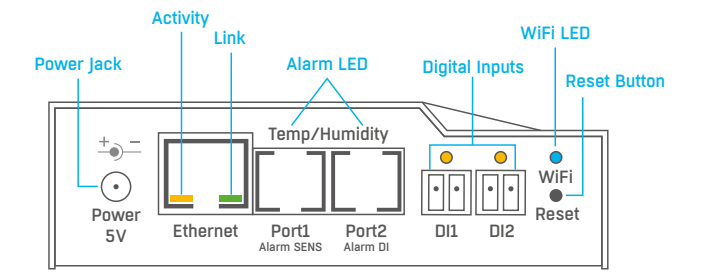

#### **Description of connectors**

- Ethernet Serves for internet connection via cable for operation in a classic computer network and for configuration of operation on WiFi. The connector supports power supply from the computer network via PoE.
- *Temp/Humidity* Serves to connect up to 4 temperature or humidity sensors in total using 2 ports. The sensor length may be up to 60 metres in each port.
- Power Connector for 5V power supply in the case of power supply from an external adapter.
- Digital Inputs Serves to connect sensors with digital output.

#### LED diodes on the front panel

- Link A green LED signalizes connectivity to the computer network.
- Activity A yellow flashing LED signalizes ongoing communication on the cable connection to the computer network.
- *WiFi* A blue LED signalizes establishment of a connection to the WiFi connection point. When establishing a connection, it signalizes the state by flashing.
- Alarm LED Two LEDs hidden in the Port1 and Port2 connectors. Shining LEDs indicate Alarm state.
   Alarm SENS Shining LEDs signalizes Alarm state on one of the temperature or humidity sensors.
- Alarm DI Shining signalizes Alarm state on one of the digital inputs.

#### **Description of button function**

- *Reset* serves to restore factory settings on the device.
  - 1. Switch the device off.
  - 2. Press and hold the button.
  - 3. Switch the device on and press the button for another 5 seconds.
  - 4. All the LEDs will gradually light up.
  - 5. Restart the device. Factory settings will be restored.

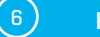

## **Recommended connection**

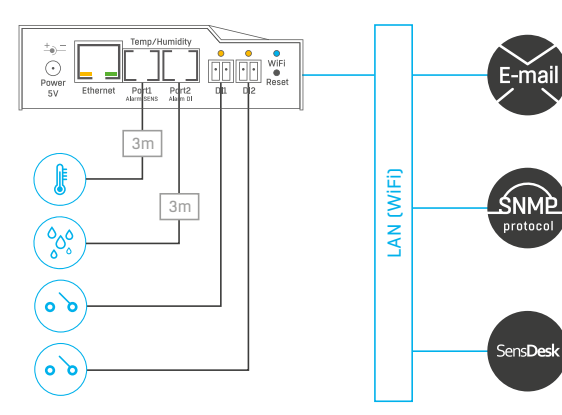

## Sensor connection options:

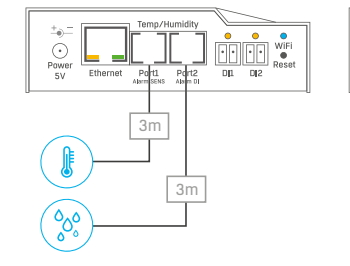

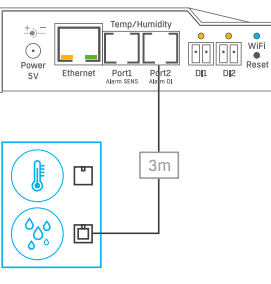

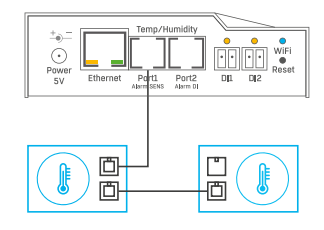

#### Smoke sensor connection:

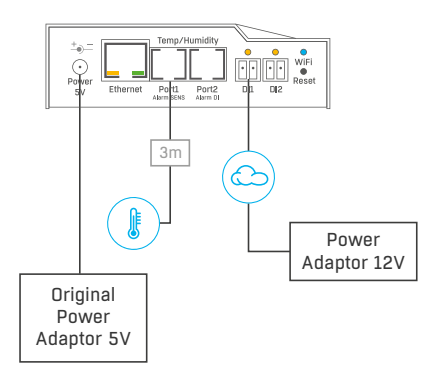

7

## First start-up

## First step

#### 1) Cable connection

- · Connect the device to the Ethernet (direct cable to the switch, crossed to PC).
- Connect the power adapter to the grid and connect it to the device power supply connector.
- The green LED in the Power& Mode RJ45 connector will light up.
- If connection to the **Ethernet**, is functional, the **LINK** (green) LED should light up shortly afterwards and switch off during data transfer to the Ethernet (Activity signalisation).
- A quickly flashing green LINK LED signalizes communication with the DHCP server.

## 2 Setting of the IP address - HWg-Config

The HWg-Config program can be downloaded at www.hw-group.com -> Software -> HWg-Config.

- Click on the icon to launch the **HWg-Config** program the program automatically searches for connected devices.
- Launch the search by clicking on the **Find Devices** icon.
- The program searches for devices in your local network. Click on the MAC address of the device to open the dialogue window for device settings.

| HIIIaro           | Version:<br>1.1.0     | HW group,<br>www.hw-group. | s.r.o. IP address    | ork settings<br>: 192.168. | ? <u>A</u> bout     |
|-------------------|-----------------------|----------------------------|----------------------|----------------------------|---------------------|
| www.HW-group.c    | om Config utility for | the HW group dev           | ices Gateway:        | 255.255.<br>192.168.       | 🔺 Eind Devices      |
| evice list:       |                       |                            |                      |                            |                     |
| MAC               | Name                  | * IP                       | Device type          | Port                       | Parameters          |
| 00:0A:59:00:D2:95 | Damocles MINI         | 192.168.100.47             | Damocles model MINI  | 80                         | TCP setup=Y, DHCP=' |
| 00:0A:59:04:00:5E | SH4 server rack       | 192.168.100.49             | SH4serverrack        | 80                         | TCP setup=N, DHCP=  |
| 00:0A:59:02:26:02 | HWg-SH4e              | 192.168.100.57             | HWg-SH4e             | 80                         | TCP setup=N, DHCP=' |
| 00:0A:59:02:26:7F | HWg-SH4e              | 192.168.100.58             | HWg-SH4e             | 80                         | TCP setup=N, DHCP=' |
| 00:0A:59:02:26:82 | HWg-SH4e              | 192.168.100.59             | HWg-SH4e             | 80                         | TCP setup=N, DHCP=' |
| 00:0A:59:04:00:59 | HWg-SH4 test2         | 192.168.100.60             | HWg-SH4test2         | 80                         | TCP setup=N, DHCP=' |
| 00:0A:59:04:34:E7 | STE2                  | <u>192.168.100.62</u>      | STE2 - Eth           | 80                         | TCP setup=N, DHCP=  |
| 00:0A:59:04:00:50 | HWg-SH4 Hlavni        | 192.168.100.63             | HWg-SH4Hlavni        | 80                         | TCP setup=N, DHCP=  |
| 00:0A:59:04:2F:59 | Poseidon2 4002 Vitel  | 192.168.100.81             | Poseidon2 model 4002 | 80                         | TCP setup=Y, DHCP=` |
| 00:0A:59:04:05:3C | Poseidon2 4002 Derr   | <u>192.168.100.90</u>      | Poseidon2 model 4002 | 80                         | TCP setup=Y, DHCP=' |
| 00:0A:59:04:0E:3D |                       | 192.168.100.141            | I/O Controller 2     | 23                         | TCP setup=Y, TEA=N, |
| 00:0A:59:04:0F:4B |                       | 192.168.100.142            | 1/0 Controller 2     | 23                         | TCP setup=Y, TEA=N, |
| 00:0A:59:04:33:9D | STE2                  | 192.168.200.2              | STE2 - Eth           | 80                         | TCP setup=N, DHCP=' |
| 00:0A:59:04:35:2C | STE2                  | 192.168.200.5              | STE2 - Eth           | 80                         | TCP setup=N, DHCP=  |
| 00:0A:59:04:35:20 | STE2                  | 192.168.200.6              | STE2 - Eth           | 80                         | TCP setup=N, DHCP=  |
| 00:0A:59:04:35:23 | STE2                  | 192.168.200.7              | STE2 - Eth           | 80                         | TCP setup=N, DHCP=' |
| 00.04 50.04 05 00 | OTEO                  | 100 100 000 0              | OTED EN              |                            |                     |

Searching modules... 277 device(s) found on network, 277 device(s) filtered our Filter: All

8)

## First step

#### Set device network parameters:

- IP address / HTTP port (80 by standard)
- Your network mask
- IP address of your network gateway
- Device name (optional parameter)

Save the settings by clicking on Apply Changes.

#### Restore default settings:

- Right-click on the device MAC address. The default values from the HWg-Config can be restored by software mode during the first 60 settings after start-up.
- Press the RESET button, hold it down and connect the power source. Hold the button down for another 5 seconds until all the LEDs light up.

#### 3 Device website

#### Options of opening the website:

- Enter the device IP address in the browser window.
- · Click on the IP address in the HWg-Config program.
- · Click on the underlined IP address in the HWg-Config application.

| HWgro             | Version:<br>1.1.0                                   | HW group,<br>www.hw-group.       | 3.f.0.<br>COM          | Your PC netwo<br>IP address: | rk settings<br>192,160,<br>355,355 | ? Abou            | L      |  |
|-------------------|-----------------------------------------------------|----------------------------------|------------------------|------------------------------|------------------------------------|-------------------|--------|--|
| www.HW-group.     | config utility for                                  | the HW group dev                 | 1000                   | Galeway                      | 192.168                            | 📌 Eind D          | evices |  |
| Device list       |                                                     |                                  |                        |                              |                                    |                   |        |  |
| MAC               | Name                                                | ne "IP Device type I             |                        |                              |                                    | Parameters        |        |  |
| 00.04.59.00.02.95 | Damocles MINI 192.168.100.47 Damocles model MINI 80 |                                  |                        | 80                           | TCP setup=Y, D                     | HCP=              |        |  |
| 00.0A 59.04:00 5E | SH4 server tack                                     | 192 168 100 49                   | SH4servenack           |                              | 80                                 | TCP setup=N, DHC  |        |  |
| 00.04-59-02-26-02 | HWg-SH4e                                            | 192 160 100 57                   | HWg-S                  | H4e                          | 00                                 | TCP setup=N. DHCP |        |  |
| 00.04-59.02.20.7F | HWg-SH4e                                            | 192 168 100 50                   | 92.160.100.50 HWg-SH4e |                              |                                    | TCP setup-N, DHCP |        |  |
| 00:04:59:02:26:82 | HWg SH4c                                            | 192,168,100,59                   | HWaS                   | H4c                          | 80                                 | TCP setup=N, DHC  |        |  |
| 00.0A-59:04:00:59 | HWg SH4 test2                                       | 192,168,100,60                   | HWg SH4test2           |                              | 80                                 | TCP setup=N, DHI  |        |  |
| 00:0A:59:04:34:E7 | STE2                                                | 192.168.100.62                   | STE2 -                 | Eth                          | 80                                 | TCP setup-N, D    | HCP    |  |
| 00.04-59.04:00.50 | HWg-SH4 Hlavni                                      | 192 168 100.63                   | н                      | Show detail sett             | tings of dev                       | ice               | HCP-   |  |
| 00.04.59.04:2F.59 | Poseidon2 4002 Vitel                                | 192.168.100.81                   | P                      | 0                            |                                    |                   | HCP-   |  |
| 00:04:59:04:05:30 | Poseidon2 4002 Den                                  | 192 168 100.90                   | P                      | Open in WEB Br               | rowser (pon                        | (80)              | HCP='  |  |
| 00.04.59.04.0E.3D |                                                     | 192.168.100.141 I/ Open TCP Setu |                        |                              | p (port 99)                        |                   | EA=N,  |  |
| 00.04.59.04.0F.4B |                                                     | 192 168 100 142                  | 1/                     | Download devis               | ce configur                        | stion             | EA=N,  |  |
| 00 0A 59 04 33 9D | STE2                                                | 192 168 200 2                    | S                      | Unload device o              | configuratio                       | 0                 | HCP='  |  |
| 00.0A-50:04:35.2C | STE2                                                | 192 168 200 5                    | S                      | oproco device c              | guracie                            |                   | HCP-   |  |
| 00:04:59:04:35:20 | STE2                                                | 192 168 200.6                    | S                      | Load default va              | lues                               |                   | HCP=   |  |
| 0004/59/04 35:23  | STE2                                                | 192.168.200.7                    | 5                      | Export Devices.              |                                    |                   | HCP    |  |

Searching modules... 277 device(s) found on network, 277 device(s) filtered our Filter: All

| Name:                      |           | IP address:                     | Port:                 |  |  |  |  |
|----------------------------|-----------|---------------------------------|-----------------------|--|--|--|--|
| STE2                       |           | 192.168.100.62 (DHCP)           | : 80                  |  |  |  |  |
| 🍝 Open in WE               | D Drowser | Enable DHCP                     |                       |  |  |  |  |
| Mask:                      |           | MAC:                            |                       |  |  |  |  |
| 255.255.255.0              | (DHCP)    | 00:0A:59:04:34:E7               |                       |  |  |  |  |
| Gateway:                   |           | FW version:                     |                       |  |  |  |  |
| 192.168.100.1              | (DHCP)    | 0.8.2                           |                       |  |  |  |  |
| Enable IP acces            | s filter  | Device type:<br>STE2 - Eth (78) |                       |  |  |  |  |
| IP filter value:           |           | DHCP                            |                       |  |  |  |  |
| 0.0.0.0                    |           | Supported                       |                       |  |  |  |  |
| IP filter mask:<br>0.0.0.0 |           | Enable NVT                      |                       |  |  |  |  |
| Default values             | faults    | Enable TCP setup                | <u>O</u> pen<br>ation |  |  |  |  |
|                            |           | Check if new IP add             | ess is empty          |  |  |  |  |

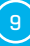

## WWW interface

## Home tab

|                                                                                | 2                                               |                                      |                                    |                                         |     |        |                                                            |                                 | HL     | group  |
|--------------------------------------------------------------------------------|-------------------------------------------------|--------------------------------------|------------------------------------|-----------------------------------------|-----|--------|------------------------------------------------------------|---------------------------------|--------|--------|
|                                                                                | <u> </u>                                        |                                      |                                    |                                         |     |        |                                                            |                                 |        | 1.3.0  |
| OME GENERAL SETUP                                                              | SECURITY W                                      | IFI SENSORS                          | DIGITAL INPUTS                     | EMAIL                                   | SMS | ALARMS | SNMP                                                       | TIME                            | PORTAL | SYSTEM |
| Basic Info                                                                     |                                                 |                                      |                                    |                                         |     |        |                                                            |                                 |        |        |
| Device Name                                                                    |                                                 |                                      |                                    | Vitek Stul                              |     |        |                                                            |                                 |        |        |
| Time                                                                           |                                                 |                                      |                                    | 16:17:17                                |     |        |                                                            |                                 |        |        |
| D                                                                              |                                                 |                                      |                                    | 08 01 2020                              |     |        |                                                            |                                 |        |        |
|                                                                                |                                                 |                                      |                                    |                                         |     |        |                                                            |                                 |        |        |
| Sensors & Digital Input<br>state                                               | S<br>name                                       |                                      | type                               |                                         |     |        | current                                                    | t value                         |        |        |
| Sensors & Digital Inputs<br>state<br>O Normal                                  | S<br>name<br>Senso                              | r 2553                               | type<br>Hum                        | nidity                                  |     |        | current<br>41.8 %                                          | t value<br>iRH                  |        |        |
| Sensors & Digital Input<br>state<br><ul> <li>Normal</li> <li>Normal</li> </ul> | S<br>name<br>Senso<br>Senso                     | r 2553<br>r 3553                     | type<br>Hur<br>Tem                 | nidity                                  |     |        | current<br>41.8 %<br>27.0 %                                | t value<br>IRH<br>C             |        |        |
| Sensors & Digital Input<br>state<br>Normal<br>Normal<br>Invalid                | s<br>name<br>Senso<br>Senso<br>Senso            | r 2553<br>r 3553<br>r 6291           | type<br>Hurr<br>Term<br>Term       | nidity<br>p.                            |     |        | current<br>41.8 %<br>27.0 %                                | t value<br>iRH<br>C             |        |        |
| Sensors & Digital Input<br>state<br>Normal<br>Normal<br>Invalid<br>Invalid     | S name<br>Senso<br>Senso<br>Senso<br>Senso      | r 2553<br>r 3553<br>r 6291<br>r 6292 | type<br>Hurr<br>Term<br>Hurr       | nidity<br>p.<br>midity                  |     |        | current<br>41.8 %<br>27.0 °C<br>-999.9                     | t value<br>RH<br>C<br>*C        |        |        |
| Sensors & Digital Input<br>etate<br>Normal<br>Invalid<br>Invalid<br>Normal     | s<br>name<br>Senso<br>Senso<br>Senso<br>Input 1 | r 2553<br>r 3553<br>r 6291<br>r 6292 | type<br>Hur<br>Term<br>Hur<br>Inpu | nidity<br>p.<br>nidity<br>t Dry Contact |     |        | current<br>41.8 %<br>27.0 °C<br>-999.9<br>-999.9<br>0 (Ope | t value<br>RH<br>C<br>*C<br>%RH |        |        |

#### – Base Information section

- Device Name The device name serves to distinguish specific devices in larger installations. Can be set in the General Setup tab.
- *Time* Current device time. The time can be set automatically from the internet or manually in the Time tab. In the case of automatic setting, the correct value is the indicator of device access to the internet.
- Date Current device date. The date can be set automatically from the internet or manually in the Time tab. In the case of automatic setting, the correct value is the indicator of device access to the internet.

#### - Sensors & Digital Inputs section

Lists the current values of sensors and digital DI inputs (Dry contacts)

- State Input or sensor state.
  - Normal Idle state, all normal.
  - Alarm High Value exceeded the permitted upper limit.
  - Alarm Low Value dropped below lower bottom limit.
- *Alarm* Digital input in the Alarm state (according to the Alarm Alert setting at the Digital Inputs tab).
- Name Sensor name for better identification in larger systems. The name can be set in the Sensors or Digital Input tab.
- *Type* Sensor type; indicates what type of sensor is in question (temperature / humidity / digital input).
- Current Value Current value including unit of measure.

10

## **General Setup tab**

| <b>STF</b>         | >            |                                                                                                    |                 |          |                                                                                                    |              |             |                 | HL            | group   |
|--------------------|--------------|----------------------------------------------------------------------------------------------------|-----------------|----------|----------------------------------------------------------------------------------------------------|--------------|-------------|-----------------|---------------|---------|
| DILA               |              |                                                                                                    |                 |          |                                                                                                    |              |             |                 |               | 1.3.0   |
| ME GENERAL SETUP   | SECURITY WIF | SENSORS                                                                                                    | DIGITAL INPUTS  | EMAIL    | SMS                                                                                                    | ALARMS       | SNMP        | TIME            | PORTAL        | SYSTEM  |
| General            |              |                                                                                                    |                 |          |                                                                                                    |              |             |                 |               |         |
| ame                |              | value                                                                                                    |                 |          | descript                                                                                                    | ion          |             |                 |               |         |
| Device Name        |              | Vitek Stul                                                                                                    |                 |          | 0 to 32                                                                                                    | characters   |             |                 |               |         |
| WWW Info Text      |              | STE2 Rev2: F<br>group.com <td>or more informa</td> <td>tion try</td> <td><a href<="" td=""><td>="http://i</td><td>ork, hv-g:</td><td>roup.com</td><td>"&gt;www.hw-</td><td>8</td></a></td> | or more informa | tion try | <a href<="" td=""><td>="http://i</td><td>ork, hv-g:</td><td>roup.com</td><td>"&gt;www.hw-</td><td>8</td></a> | ="http://i   | ork, hv-g:  | roup.com        | ">www.hw-     | 8       |
| Femperature unit   |              | Celsius ~                                                                                                    |                 |          | Celsius                                                                                                    | Fahrenheit/  | Kelvin      |                 |               |         |
| WWW Update period: |              | 1                                                                                                    |                 |          | [s] Auto                                                                                                    | matic updat  | e period in | seconds         | 0=> disable   | ed      |
| Periodic restart   |              | Off ~                                                                                                    |                 |          | Periodic                                                                                                    | restart time | r           |                 |               |         |
|                    |              |                                                                                                    |                 |          |                                                                                                    |              |             |                 |               |         |
| Network            |              |                                                                                                    |                 |          |                                                                                                    |              |             |                 |               |         |
| ame                | 1.<br>1      | value                                                                                                    |                 |          | descript                                                                                                    | ion          |             |                 |               |         |
| DHCP               |              |                                                                                                    |                 |          | DHCP I                                                                                                    | :nable/Disat | xle         |                 |               |         |
| P Address          |              | 192.168.101.31                                                                                                    |                 |          | ABCD                                                                                                    | )            |             |                 |               |         |
| Network Mask       |              | 255.255.252.0                                                                                                    |                 |          | ABCD                                                                                                    | )            |             |                 |               |         |
| Gateway            |              | 192.168.100.1                                                                                                    |                 |          | ABCC                                                                                                    |              |             |                 |               |         |
| DNS Primary        |              | 192.168.100.237                                                                                                    |                 |          | ABCE                                                                                                    | )            |             |                 |               |         |
| ONS Secondary      |              | 192.168.100.28                                                                                                    |                 |          | A.B.C.L                                                                                                    | )            |             |                 |               |         |
| HTTP Port          |              | 80                                                                                                    |                 |          | Default                                                                                                    | 80           |             |                 |               |         |
| HTTPS Port         |              | 443                                                                                                    |                 |          | Default                                                                                                    | 443. See ht  | tps setting | s at <u>Sec</u> | inty page     |         |
|                    |              |                                                                                                    |                 |          |                                                                                                    |              |             |                 |               |         |
| Device Admin       |              |                                                                                                    |                 |          |                                                                                                    |              |             |                 |               |         |
| name               |              | value                                                                                                    |                 |          | descript                                                                                                    | ion          |             |                 |               |         |
| Usemame            |              |                                                                                                    |                 |          | Admin u                                                                                                    | isername/pa  | issword fo  | r device o      | configuration | changes |
| Password           |              |                                                                                                    |                 |          | 10 10 16                                                                                                    | cnaracters]  |             |                 |               |         |

#### - General section

- Device Name Device name (STE2), allow you to distinguish individual the device in the network.
- WWW Info Text Text at the foot of the website.
- *Temperature Unit* Unit for displaying temperature. You can choose between Celsius / Fahrenheit / Kelvin. The Safe Range values will automatically be converted based on this option.
- *Periodic Restart* Function to improve device stability in exposed networks allowing regular automatic restart of the device.

#### Network section

Only the cable connection parameters (RJ-45) are set here. Wireless connection parameters are set in the WiFi tab.

- DHCP Permits the function of IP address setting by the DHCP server, if available. Enabling or disabling DHCP depends on the needs of the user and network administrator.
- IP Address IP address of the device, allocated by the network administrator.
- Network Mask Network mask, allocated by the network administrator.
- Gateway IP address of the default gateway, allocated by the network administrator.
- DNS Primary / DNS Secondary IP address of the DNS server, allocated by the network administrator.

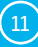

- HTTP Port Port number on which the built-in WWW server tunes in. A change of the port number is suitable e.g. for multiple devices accessible from the external network via a router. Consult the network administrator about potential changes. The default port is 80. You can turn off HTTP support by setting the port value to 0.
- HTTPS Port The port number on which the embedded Web server listens for the secure HTTPS connection. Changing the port number is appropriate, for example, for multiple devices accesses from the external network via the router. Contact your network administrator for any change. The default port is 443. You can turn off HTTPS support by setting the port value to 0.

#### - Device Admin section

• Username / Password - Username and password to secure access to the device.

## Security tab

| SIE                     | /        |      |         |                                                  |                                                                                                    |                                                                                                |                                                                                                    |                                                                                                   |                                                                                               |                                                                                                    | group                                                |
|-------------------------|----------|------|---------|--------------------------------------------------|----------------------------------------------------------------------------------------------------|------------------------------------------------------------------------------------------------|----------------------------------------------------------------------------------------------------|---------------------------------------------------------------------------------------------------|-----------------------------------------------------------------------------------------------|----------------------------------------------------------------------------------------------------|------------------------------------------------------|
|                         |          |      |         |                                                  |                                                                                                    |                                                                                                |                                                                                                    |                                                                                                   |                                                                                               |                                                                                                    | 1.3.0                                                |
| ME GENERAL SETUP        | SECURITY | WIFI | SENSORS | DIGITAL INPUTS                                   | EMAIL                                                                                                    | SMS                                                                                            | ALARMS                                                                                                    | SNMP                                                                                              | TIME                                                                                          | PORTAL                                                                                                    | SYSTEM                                               |
|                         |          |      |         |                                                  |                                                                                                    |                                                                                                |                                                                                                    |                                                                                                   |                                                                                               |                                                                                                    | _                                                    |
| HTTPS Server Certificat | e files  |      |         |                                                  | ×6 + 8                                                                                                    |                                                                                                |                                                                                                    |                                                                                                   |                                                                                               |                                                                                                    | _                                                    |
| type.                   |          |      |         | 550                                              | ertificatenie                                                                                                    |                                                                                                |                                                                                                    |                                                                                                   |                                                                                               |                                                                                                    |                                                      |
| Description:            |          |      |         | Put                                              | ac key cert                                                                                                    | hcate hie,                                                                                     | ext. ~.crt                                                                                                    |                                                                                                   |                                                                                               |                                                                                                    |                                                      |
| Filename:               |          |      |         | cen                                              | .crt                                                                                                    |                                                                                                |                                                                                                    |                                                                                                   |                                                                                               |                                                                                                    |                                                      |
| Import file:            |          |      |         | 8                                                | rowse h                                                                                                    | to file sele                                                                                   | cted.                                                                                                    | 0                                                                                                 | Upload                                                                                        |                                                                                                    |                                                      |
| Edit File:              |          |      |         | De                                               | lete File                                                                                                    |                                                                                                |                                                                                                    |                                                                                                   |                                                                                               |                                                                                                    |                                                      |
| type:                   |          |      |         | ssk                                              | ertificateke                                                                                                    | yfile                                                                                          |                                                                                                    |                                                                                                   |                                                                                               |                                                                                                    |                                                      |
| Description:            |          |      |         | Sec                                              | ret key file,                                                                                                    | ext. * key                                                                                     | ,                                                                                                    |                                                                                                   |                                                                                               |                                                                                                    |                                                      |
| Filename:               |          |      |         | key                                              | pem                                                                                                    |                                                                                                |                                                                                                    |                                                                                                   |                                                                                               |                                                                                                    |                                                      |
| Import file:            |          |      |         | B                                                | rowse M                                                                                                    | io file sele                                                                                   | cted.                                                                                                    |                                                                                                   | Upload                                                                                        |                                                                                                    |                                                      |
| Edit File:              |          |      |         | De                                               | lete File                                                                                                    |                                                                                                |                                                                                                    |                                                                                                   |                                                                                               |                                                                                                    |                                                      |
| type:                   |          |      |         | ssk                                              | acertificate                                                                                                    | filo                                                                                           |                                                                                                    |                                                                                                   |                                                                                               |                                                                                                    |                                                      |
| Description:            |          |      |         | CA                                               | certificate fi                                                                                                    | le, ext. *.p                                                                                   | em                                                                                                    |                                                                                                   |                                                                                               |                                                                                                    |                                                      |
| Filename:               |          |      |         | *.pe                                             | m                                                                                                    |                                                                                                |                                                                                                    |                                                                                                   |                                                                                               |                                                                                                    |                                                      |
| Import file.            |          |      |         | B                                                | rowse M                                                                                                    | lo file sele                                                                                   | cted.                                                                                                    |                                                                                                   | Upload                                                                                        |                                                                                                    |                                                      |
| Edit File:              |          |      |         | De                                               | lete File                                                                                                    |                                                                                                |                                                                                                    |                                                                                                   |                                                                                               |                                                                                                    |                                                      |
| Generate:               |          |      |         | Ger<br>or t<br>add<br>cert<br>S SI<br>tak<br>sen | erate a pr<br>esting purp<br>generated of<br>the certification aut<br>.Certificate<br>or up to 10m<br>sors. Other | ivate SSL<br>certificate<br>ate to the I<br>honty. Ple<br>Fileand th<br>ninutes. D<br>wise the | key and sel<br>is selfsigned<br>list of exception<br>ase note that<br>he SSLCertifi<br>on ot restart<br>key generation | fsigned ce<br>and will be<br>ons or use a<br>the genera<br>icateKeyFi<br>the devic<br>ion will be | ertificate I<br>displayed<br>a certificat<br>ted data w<br>ile. Gener<br>e and do<br>interrup | for closed ne<br>as untrusted<br>te signed by a<br>nill replace the<br>rating the ke<br>not search to<br>ted. | etworks<br>Please<br>a trusted<br>e<br>ey can<br>lor |
|                         |          |      |         |                                                  |                                                                                                    | G                                                                                              | enerate the St                                                                                                    | SL key and                                                                                        | certificate                                                                                   |                                                                                                    |                                                      |

#### – HTTPS Server Certificate files

Used to manage certificates needed for the HTTPS server. Allows you to upload or delete a public key, a private key, or a certificate of the certificate authority (CA) that has issued the public key certificate.

#### — Generate the SSL key and certificate

Generate a private SSL key and self-signed certificate for closed networks or testing purposes. The generated certificate is self-signed and will be displayed as untrusted. Please add the certificate

(12)

to the list of exceptions or use a certificate signed by a trusted certification authority. Please note that the generated data will replace the SSLCertificateFile and the SSLCertificateKeyFile. Generating the key can take up to 10 minutes. Do not restart the device and do not search for sensors. Otherwise the key generation will be interrupted.

#### WiFi tab

When WiFi is off, only the enable option is shown:

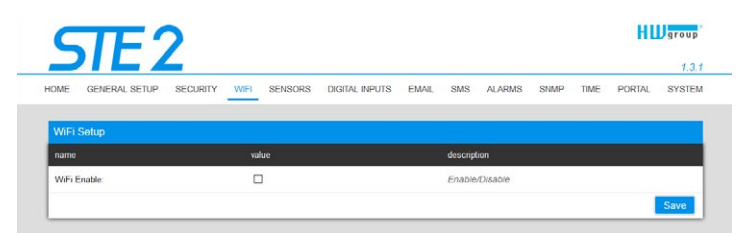

All the options are available after enabling:

|                        |                        |                   | Autor Anapar (1994)              | 1.3.0                  |
|------------------------|------------------------|-------------------|----------------------------------|------------------------|
| DME GENERAL SETUP SECU | JRITY WIFI SENSORS DIG | ITAL INPUTS EMAIL | SMS ALARMS SNMP                  | TIME PORTAL SYSTEM     |
| WiFi Info              |                        |                   |                                  |                        |
| WiFi modem state:      |                        | Connected         |                                  |                        |
| Current SSID.          |                        | Poseidon          |                                  |                        |
| Current BSSID:         |                        | FC:EC:DA:3B       | ED:55                            |                        |
| Current RSSI:          |                        | -58               |                                  |                        |
| Signal Quality:        |                        | 84%               |                                  |                        |
| Current Channel:       |                        | 1                 |                                  |                        |
|                        |                        |                   |                                  |                        |
| WiFi Setup             |                        |                   |                                  |                        |
| name                   | value                  |                   | description                      |                        |
| WiFi Enable            |                        | _1×               | Enable/Disable                   |                        |
| SSID:                  | Poseidon               |                   | string, AP's SSID                |                        |
| Password:              | •••••                  | Show              | string, MAX: 64 bytes ASCII      |                        |
| RSSID                  |                        | 1                 | string, AP's MAC address, for se | veral APs may have the |
|                        |                        |                   | same SSID                        |                        |
| Network                |                        |                   |                                  |                        |
| name                   | value                  |                   | description                      |                        |
| DHCP                   |                        |                   | DHCP Enable/Disable              |                        |
| IP Address             | 192.168.100.60         |                   | A.B.C.D                          |                        |
| Network Mask           | 255.255.252.0          |                   | A.B.C.D                          |                        |
| Gateway                | 192.168.100.1          |                   | ABCD                             |                        |
| DNS Primary            | 192.168.100.237        |                   | A.B.C.D                          |                        |
| DNS Secondary          | 192.168.100.28         |                   | A.B.C.D                          |                        |
|                        |                        |                   |                                  | Save                   |
|                        |                        |                   |                                  |                        |
|                        |                        |                   |                                  |                        |

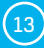

#### – WiFi modem state

- *Disable* Wifi is disabled.
- Wait for power on Waits for WiFi module when power on.
- Init Initializing of WiFi module.
- *Connecting* Connecting.
- SSID check SSID check.
- Connected Connected to selected WiFi network.
- Network WiFi scan Scan of available WiFi networks.
- Wait for scan Waits for Network wifi scan.

#### — Information section

- Current SSID Current name of the network to which the device is connected. If the parameter is missing, the device is not connected to any WiFi network.
- Current BSSID Current identifier of the WiFi network connection point. If the parameter is missing, the device is not connected to any WiFi network.
- Current RSSI Relative strength of signal input. The higher the RSSI, the stronger the signal.
- Signal Quality Strength of WiFi signal in % with graphic indicator.
- *Current Channel* WiFi channel on which the device communicates. If the parameter is missing, the device is not connected to any WiFi network.

#### — WiFi Setup section

- *WiFi Enable* Enable or disable WiFi. By standard, the wireless interface is disabled. Device restart follows enabling.
- SSID Name of the WiFi network to which should be the device connected. If you do not know your network name, use the Scan AP function at the bottom of the page.
- Password Secured network password. If you do not know it, contact your network administrator.
- BSSID Identifier of the WiFi network connection point (MAC address of the connection point). Optional data.

#### - Network section

WiFi network parameters. Only the wireless interface is set here. Cable Ethernet (RJ-45) is set in the General Setup tab.

- DHCP Permits the function of IP address setting by the DHCP server, if available. Enabling or disabling DHCP depends on the needs of the user and network administrator.
- *IP Address* IP address of the device, allocated by the network administrator.
- Network Mask Network mask, allocated by the network administrator.
- Gateway IP address of default gateway, allocated by the network administrator.
- DNS Primary / DNS Secondary IP address of the DNS server, allocated by the network administrator.

#### – WiFi Scan List section

HW group

- SSID Name of found WiFi network.
- **BSSID** Connection point identifier (MAC address).
- Channel WiFi channel on which the connection point operates.
- Security Type of secured WiFi communication.
- Signal Signal level in DB. The higher the value, the better. WARNING, -60 is more than -90! The highlighted row available.

14

#### Connecting to found WiFi

- Click on the SSID of the found network to prefill WiFi setting and just enter the Password. The BSSID remains empty. Standard setting. Reconnects automatically if AP is changed.
- Clicking on BSSID will prefill not only the network name (SSID), but also the MAC address of the specific AP (BSSID). The device then connects to this AP and will not try to reconnect in the case of aggregated networks.

#### Scan AP

| ava Primary    | 192.100.1.1       |         |                 | A.B.C.D |         |
|----------------|-------------------|---------|-----------------|---------|---------|
| DNS Secondary  | 0.0.0.0           |         |                 | A.B.C.D |         |
|                |                   |         |                 |         | Save    |
| Wifi Scan List |                   |         |                 |         |         |
| ssid           | bssid             | channel | security        | signal  |         |
| Poseidon       | 80:2A:A8:2D:2A:8B | 6       | WPA2 PSK        | 66%     |         |
|                | 82:2A:A8:2D:2A:8B | 6       | WPA2 PSK        | 66%     |         |
|                | FE.EC.DA 3E 38.12 | 11      | WPA2 PSK        | 56%     |         |
| Poseidon       | EC:EC:DA:3E:38:12 | 11      | WPA2 PSK        | 52%     |         |
|                | 06:18.D6:A9:28:EE | 6       | WPA2 PSK        | 44%     |         |
| Testovna       | 00:04:56:A0:94:D0 | 11      | WPA2 PSK        | 40%     |         |
| Poseidon       | 04:18 D6:A9:28:EE | 6       | WPA2 PSK        | 36%     |         |
|                | FE.EC.DA.38.ED.55 | 1       | WPA2 PSK        | 26%     |         |
| Poseidon       | EC:EC:DA:3B:ED:55 | 1       | WPA2 PSK        | 22%     |         |
| Poseidon       | FC:EC:DA:3E:39:E6 | 1       | WPA2 PSK        | 20%     |         |
|                | FE:EC:DA:3E:39:E6 | 1       | WPA2 PSK        | 20%     |         |
| ASUS           | 50:46:5D:8D:1A:78 | 12      | WPA WPA2<br>PSK | 16%     |         |
|                |                   |         |                 |         | Scan AP |

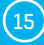

#### Sensors tab

| ς       |          | F         | 2           |      |                  |        |                 |         |       |              |                              |                     | нц                  | group         |
|---------|----------|-----------|-------------|------|------------------|--------|-----------------|---------|-------|--------------|------------------------------|---------------------|---------------------|---------------|
| OME     | GENE     | RAL SETUP | SECURITY    | WIFI | SENSORS          | DIGITA | L INPUTS        | EMAIL   | SMS   | ALARMS       | SNMP                         | TIME                | PORTAL              | 1.3.<br>SYSTE |
| Sens    | ors list |           |             |      |                  |        |                 |         |       |              |                              |                     |                     |               |
| state   |          | type      | name        |      | current<br>value | saf    | e range<br>high | — hyste | resis | alarm target | alarm<br>trigger<br>delay [s | s<br>1 <sup>s</sup> | ensor<br>erial code |               |
| -       | 2553     | Humidity  | Sensor 2553 |      | 42.1<br>%RH      | 30.0   | 50.0            | 1.0     |       | Default 1 ~  | 0                            | 2                   | 619092e052008       | 25 🖬          |
| $\odot$ |          |           |             |      |                  |        |                 |         |       |              |                              |                     |                     |               |

#### – Sensor List section \*

- State Input or sensor state.
  - 📀 Normal Idle state, all normal.
  - (Alarm High Value has exceeded permitted upper limit.
  - 🕤 Alarm Low Value has dropped below permitted lower limit.
- ID Sensor ID identical to ID in Poseidon2 and STE2 units.
- Type Sensor type; determine what type of sensor is in question (temperature / humidity / DI input).
- *Name* Sensor name for better identification in larger systems. The name can be set in the Sensors or Digital Input tab.
- Current Value Current value including unit of measure.
- *Safe Range* Range of permitted values. If the current value exceeds the Safe Range, an Alarm is activated.
- Hysteresis Defines the insensitivity zone if the limit values are exceeded; prevents the activation
  of multiple alarms if the temperature oscillates around the limit value. More information on
  page 33.
- *Alarm Target* Specifies the targets for alarm alerts (SMS + E-mail). Target recipients are defined at the Alarms tab. The drop-down menu allows selecting an existing set of targets or creating a new one.
- Alarm Trigger Delay [s] Delays the alarm start alert by a specified time.
- Code Full ID of the 1-Wire sensor.
- 🗵 Delete Button to delete the specific sensor.
- \* Sensors in Alarm state are highlighted.

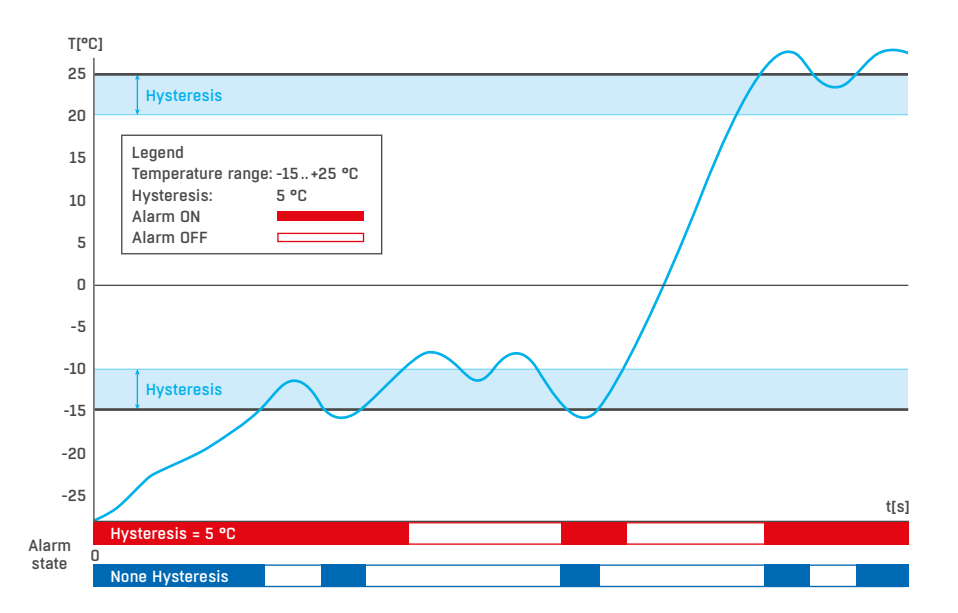

#### **Digital Inputs tab**

| C     |                | -       | 2        |      |         |                |       |     |                 |        |           | Н     | group         |
|-------|----------------|---------|----------|------|---------|----------------|-------|-----|-----------------|--------|-----------|-------|---------------|
| _     |                | - 4     |          |      |         |                |       |     |                 |        |           |       | 1.3.0         |
| OME   | GENERAL        | SETUP   | SECURITY | WIFI | SENSORS | DIGITAL INPUTS | EMAIL | SMS | ALARMS          | SNMP   | TIME      | PORTA | L SYSTEM      |
| Digit | al Inputs list |         |          |      |         |                |       |     |                 |        |           |       |               |
| id    | current        | name    |          |      |         | state name     |       |     | alarm alert     |        | alarm tar | oet   | alarm trigger |
|       | state          |         |          | lo   | g 0     | log 1          |       |     |                 |        |           |       | delay [s]     |
| 1     | 0 (Open)       | Input   | 1        | 0    | ipen    | Closed         |       |     | 1 (Active if Cl | ose) v | None      | ¥     | 0             |
| 2     | 1 (Closed)     | Input : | 2        | 0    | lpen    | Closed         |       |     | 1 (Active if Ck | ose) ~ | None      | ~     | 0             |
|       |                |         |          |      |         |                |       |     |                 |        |           |       | -             |

#### Sensor List section\*

- ID Indication of the input variable within the device.
- Current State List of current input state ("O (Off)" / "1 (On)").
- Name Input name in 12 characters (e.g. "2F left door", "smoke section 1").
- Alarm Alert Definition of Alarm state for each input.
- Alarm Target Specifies the targets for alarm alerts (SMS + E-mail). Target recipients are defined at the Alarms tab. The drop-down menu allows selecting an existing set of targets or creating a new one.
  - Active if Close Alarm active if the input is in state 1 (On).
  - Active if Open Alarm active in input is in state 0 (Off).
  - *Disabled* Input does not have a defined Alarm state.
- Alarm Trigger Delay [s] Delays the alarm start alert by a specified time.

\* DI inputs in Alarm state are highlighted.

#### WWW interface

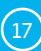

## E-mail tab

| ME GENERAL SETUP    | SECURITY | WIFI | SENSORS                 | DIGITAL INPUTS | EMAIL     | SMS            | ALARMS         | SNMP   | TIME | PORTAL | SYSTEM |  |
|---------------------|----------|------|-------------------------|----------------|-----------|----------------|----------------|--------|------|--------|--------|--|
| mail Callings       |          |      |                         |                |           |                |                |        |      |        | _      |  |
| ame                 |          | val  | ue                      |                |           | descript       | ion            |        |      |        |        |  |
| SMTP Server         |          | m    | mail.hw.cz              |                |           |                | ess or DNS     | Name   |      |        |        |  |
| SMTP Port           |          | 58   | 7                       |                | Default   | 25             |                |        |      |        |        |  |
| Authentication      |          |      | i.                      |                |           | Enable.        | Disable        |        |      |        |        |  |
| Secure TLS mode     |          |      |                         |                |           | Enable/Disable |                |        |      |        |        |  |
| Jse HTML formatting |          |      | Uses h                  | tmi to format  | email mes | sage bo        | ty.            |        |      |        |        |  |
| Jsemame             |          | sr   | smtp 0 to 32 characters |                |           |                |                |        |      |        |        |  |
| Password            |          | •    |                         | •••••          |           | 0 to 32        | characters     |        |      |        |        |  |
| mportance           |          | N    | ormal v                 |                |           | Email ir       | nportance fia  | g      |      |        |        |  |
| ROM                 |          | st   | 2@hwg.cz                |                |           | Device         | email addres   | is     |      |        |        |  |
| Subject             |          | ST   | 'E2 na stole            |                |           | Beginn         | ing of email s | ubject |      |        |        |  |
|                     |          |      |                         |                |           |                |                |        |      | 1      | Save   |  |
| mail Test Log       |          |      |                         |                |           |                |                |        |      |        |        |  |
| Email address       |          | re   | cipient@domaii          | n.com          |           | Email f        | or testing     |        |      |        |        |  |
|                     |          |      |                         |                |           |                |                |        |      |        |        |  |

#### — E-mail Settings

- SMTP Server IP address or domain address of the SMTP server.
- SMTP Port Port number on which the e-mail server tunes in 25 by standard.
- Authentication Enable authentication; check if the SMTP server requires authentication.
- Secure TLS mode Check if the SMTP server requires secure communication via SSL/TLS.
- Username Username for SMTP server authentication. If the Authentication field is not checked, the content of this field is irrelevant.
- *Password* Password for SMTP server authentication. If the Authentication field is not checked, the content of this field is irrelevant.
- *Importance* Sets priority of the e-mail message. Important for filtering and further processing of alarm messages.
- FROM Sender's e-mail address, i.e. of the device. The address may be required by the SMTP servers and can be used to identify the device or to filter and further process alarm messages.
- Subject of e-mail The field content can be used to identify the device, or for filtering and further processing of alarm messages.

#### — Email Test Log section

In this section, the SMTP server settings can be tested. Click Test Email to send a test e-mail to the specified Email address. The Debug log window shows the communication with the SMTP server.

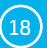

#### SMS tab

| <b>STE</b>          | >        |      |             |                |       |          |              |        |      | HL     | group  |
|---------------------|----------|------|-------------|----------------|-------|----------|--------------|--------|------|--------|--------|
|                     |          |      |             |                |       |          |              |        |      |        | 1.3.0  |
| ME GENERAL SETUP    | SECURITY | WIFI | SENSORS     | DIGITAL INPUTS | EMAIL | SMS      | ALARMS       | SNMP   | TIME | PORTAL | SYSTEM |
| Comoto SMC gatoway  |          |      |             |                |       |          |              |        |      |        |        |
| ame                 |          | val  | ue          |                |       | descript | ion          |        |      |        |        |
| nable               |          | P    | 1           |                |       | Enable   | Disable      |        |      |        |        |
| SMS Gateway Address |          | re   | mote.hwg.cz |                |       | IP Addr  | ess or DNS   | Name   |      |        |        |
| Yort                |          | 80   | 085         |                |       | Default  | 80           |        |      |        |        |
| Isemame             |          | h    | wgroup      |                |       |          |              |        |      |        |        |
| assword             |          | •    | •••••       |                |       |          |              |        |      |        |        |
|                     |          |      |             |                |       |          |              |        |      |        | Save   |
|                     |          |      |             |                |       |          |              |        |      | _      |        |
| iMS Test Log        |          |      |             |                |       |          |              |        |      |        |        |
| hone number         |          | 73   | 7232759     |                |       | Phone    | number for t | esting |      |        |        |
|                     |          |      |             |                |       |          |              |        |      |        |        |
|                     |          |      |             |                |       |          |              |        |      |        |        |
|                     |          |      |             |                |       |          |              |        |      |        |        |
|                     |          |      |             |                |       | Debug    | log window   |        |      |        |        |
|                     |          |      |             |                |       |          |              |        |      |        |        |
|                     |          |      |             |                |       |          |              |        |      |        |        |
|                     |          |      |             |                |       |          |              |        |      |        |        |
|                     |          |      |             |                |       |          |              |        |      |        |        |

#### — Remote SMS gateway

- Enable Turns on the SMS sending function. For sending, the SMS alarm action must be set at the sensor or input.
- SMS Gateway Address IP address where "HWg-SMS-GW3" is located through which the device will send SMS. It can be set including service - typically /service.xml
- Port The TCP port on which the gateway listens.
- Username User name for authorization in SMS GW.
- Password Password for authorization in SMS GW.
- SMS + Ring When Alarm Enables sending a SMS and then dialing the number.

#### - SMS Test Log

In this section, the SMS gateway settings can be tested.

- Test SMS Sends a test text message to the specified Phone number.
- Test Call Dials the specified Phone number.
- Debug log window Shows the communication with the SMS gateway.

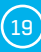

#### Alarms tab

Alarm targets are defined at this tab. Up to 2 sets of targets can be created; each set can contain up to 2 addresses for e-mail alerts and 2 phone numbers for text message alerts and calls. These sets are then assigned to individual sensors and digital inputs. To create a set, click the + button at the Alarms tab, or select Add new... when editing a sensor or a digital input.

| HOME GENERAL SETUP SE   | CURITY WIFI   | SENSORS | DIGITAL INPUTS | EMAIL | SMS ALARMS | SNMP | TIME | PORTAL | SYSTEM |
|-------------------------|---------------|---------|----------------|-------|------------|------|------|--------|--------|
|                         |               |         | Default 1      | +     |            |      |      |        |        |
| Alarm Target: Default 1 |               |         |                |       |            |      |      |        | ×      |
|                         | email address |         |                |       |            |      |      |        |        |
| Email list              | example@hwg.  | z       |                |       |            |      |      |        |        |
|                         | example@hwg.  | 7       |                |       |            |      |      |        |        |
|                         | phone number  |         | call           |       |            |      |      |        |        |
| SMS list                | +420603603603 |         |                |       |            |      |      |        |        |
|                         | 1120602602602 |         |                |       |            |      |      |        |        |

#### - Alarm Target

Set of targets. For clarity, the set can be given a custom name.

- *Email list* E-mail addresses of alarm alert recipients. To send e-mails, the SMTP server must be properly configured at the Email tab.
  - Email address Each field may contain only one e-mail address.
- SMS list Phone numbers for text message alarm alerts. To send a message, the SMS gateway
  must be properly configured at the SMS tab.
  - Phone number Each field may contain only one phone number.
  - *Call* When checked, the phone number is dialed after the text message is sent (an incoming text alone can be easy to overlook). The ringing continues for twenty seconds for each individual number and then stops. Answering a call only stops the ringing, no voice message is sent.

#### **SNMP** tab

The SNMP tab sets the parameters for communication via SNMP protocol.

| OME GENERAL SETUP SECUR | ITY WIFI SENSORS DIGITAL IN | IPUTS EMAIL SMS | ALARMS SNMP TIME | PORTAL SYSTEM |
|-------------------------|-----------------------------|-----------------|------------------|---------------|
| SNMP Settings           |                             |                 |                  |               |
| name                    | value                       | descriptio      | sn.              |               |
| System Name             | STE2 Rev2 5904-F828         | 0 to 32 c       | characters       |               |
| System Location         | testik                      | 0 to 32 c       | characters       |               |
| System Contact          | SIE2 Rev2                   |                 |                  |               |
| SNMP port               | 161                         | Default j       | 00rf 161         |               |
| SNMP Access             |                             |                 |                  |               |
| community               | read                        | write           | enable           |               |
| public                  | V                           |                 |                  |               |
| private                 |                             |                 |                  |               |

#### - General SNMP Settings section

- System Name Device name within SNMP.
- System Location Device location within SNMP.
- System Contact Contact of the device administrator within SNMP.
- SNMP port Port number on which communication via SNMP is possible 161 by standard.

#### - SNMP Access section

- Community Name of SNMP community for access to the device via SNMP. 2 communities can be defined. For each Community you can define whether it has rights for:
  - Read
  - Write

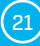

#### - Show OID keys table

This function writes up the entire tree of variables with indication of the entire SNMP OID and explanations of the type of variable. For connecting the device to third-party monitoring systems, there is also an MIC file under the Download MIB file link.

| DIEZ                          |                       |                                   |             | 13            |
|-------------------------------|-----------------------|-----------------------------------|-------------|---------------|
| ME GENERAL SETUP SECURITY     | WIFI SENSORS          | DIGITAL INPUTS EMAIL SMS ALARM    | S SNMP TIME | PORTAL SYSTEM |
|                               |                       |                                   |             |               |
| MIB Table                     |                       |                                   |             |               |
| oid key                       | value                 | description                       | data ty     | ype access    |
| 1.3.6.1.2.1.1.1.0             | STE2 Rev2 5904-F88E   | System Description                | string      | RO            |
| 136121120                     | 1 3 6 1 4 1 21796 4 9 | System ObjectID                   | objid       | RO            |
| 1.3.6.1.2.1.1.3.0             | 7860100               | System UpTime                     | timetic     | cks RO        |
| 1.3.6.1.2.1.1.4.0             | STE2 Rev2             | System Contact                    | string      | RO            |
| 1.3.6.1.2.1.1.5.0             | STE2 Rev2 5904-F88E   | System Name                       | string      | RO            |
| 1.3.6.1.2.1.1.6.0             |                       | System Location                   | string      | RO            |
| 1.3.6.1.2.1.1.7.0             | 72                    | System Senices                    | intege      | r RO          |
| 1.3.6.1.4.1.21796.4.9.1.1.1.1 | 1                     | 1. Input Index                    | integer     | r RO          |
| 1.3.6.1.4.1.21796.4.9.1.1.1.2 | 2                     | 2. Input Index                    | intege      | RO            |
| 1.3.6.1.4.1.21796.4.9.1.1.2.1 | 0                     | 1. Input Value, 0=Open, 1=Close   | intege      | r RO          |
| 13614121796491122             | 0                     | 2. Input Value, 0=Open, 1=Close   | integer     | r RO          |
| 1.3.6.1.4.1.21796.4.9.1.1.3.1 | Input 1               | 1. Input Name                     | string      | RO            |
| 1.3.6.1.4.1.21796.4.9.1.1.3.2 | Input 2               | 2. Input Name                     | string      | RO            |
| 1.3.6.1.4.1.21796.4.9.1.1.4.1 | 0                     | 1. Input State, 0=Normal, 1=Alarm | integer     | r RO          |
| 1.3.6.1.4.1.21796.4.9.1.1.4.2 | 0                     | 2. Input State, 0=Normal, 1=Alarm | intege      | r RO          |
| 1.3 6 1 4 1 21796 4 9 70 1.0  | 00:0A:59:04:F8:8E     | System MAC address                | string      | RO            |

### Time tab

The system time and parameters of optional automatic synchronisation via time servers is sent in the Time tab.

| HOME GENERAL SETUP SEC | URITY WIFI SENSORS DIGITAL INPUTS E | MAIL SMS ALARMS SNMP TIME PORTAL SYSTEM     |
|------------------------|-------------------------------------|---------------------------------------------|
|                        |                                     |                                             |
| SNTP Settings          |                                     |                                             |
| Table 1                | vinde                               | unscription                                 |
| SNTP Server            | europe.pool.ntp.org                 | IP Address or DWS Name                      |
| Time Zone              | 1 : 0 min 🗸                         | Number - 12 + 13                            |
| Summertime             | Central European 🖂                  | last Sun March 2:00 - last Sun October 3:00 |
| Interval               | 1h ~                                | Sync period: Off/1h/24h                     |
|                        |                                     | Saw                                         |
|                        |                                     |                                             |
| Time Settings          |                                     |                                             |
| name                   | value                               | description                                 |
| Time                   | 13:51:41                            | hh:mm:ss                                    |
| Date                   | 29.01.2020                          | dd.mm.yyyy                                  |
|                        |                                     | Set browser's datetime Set Time manual      |
|                        |                                     |                                             |
| SNTP Log               |                                     |                                             |
|                        |                                     |                                             |
|                        |                                     |                                             |
|                        |                                     |                                             |
|                        |                                     | Debug log window                            |
|                        |                                     |                                             |
|                        |                                     |                                             |

#### — SNTP Settings

- *SNTP Server* IP address or domain address of the time synchronisation server; europe.pool. ntp.org
- *Time Zone* Setting of the time zone based on the device location. Serves to set the correct system time. Required for correct recording of measured values.
- *Summertime* Enable summer time. Serves to set the correct system time. Required for correct recording of measured values.
- Interval Interval of time synchronisation with the server.

#### — Time Settings

The Time Setup section enables filling in the current date and time manually, if synchronisation with the time server cannot be used.

#### — SNTP Log

The Sync button serves to perform instant synchronisation with the time server. It can also be used to test settings.

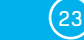

STE2

#### Portal tab

The tab serves to set parameters for sending data to a remote portal via HWg-PUSH protocol. More about the protocol or support of portal solutions is available on the website http://www.HW-group.com.

| INE GENERAL SETUP SECU                                                                                                    | RITT WIFI SEMSORS DIGITAL INPUTS                                                                  |                                                                                                    | SIE |
|----------------------------------------------------------------------------------------------------|---------------------------------------------------------------------------------------------------|----------------------------------------------------------------------------------------------------|-----|
| Portal Message                                                                                                    |                                                                                                   |                                                                                                    |     |
| Portal: Check sensor online (2020-01-                                                                                                    | 08 15 36 44 UTCL                                                                                  |                                                                                                    |     |
|                                                                                                    |                                                                                                   |                                                                                                    |     |
| Portal settings                                                                                                    |                                                                                                   |                                                                                                    |     |
| name                                                                                                    | value                                                                                             | description                                                                                                    |     |
| Portal                                                                                                    |                                                                                                   | Portal Enable/Disable                                                                                                    |     |
| Server Address                                                                                                    | http://remote.hwg.cz/portal.php                                                                   | IP Address or DNS Name                                                                                                    |     |
| IP Port                                                                                                    | 3080                                                                                              | Default 80                                                                                                    |     |
| Team                                                                                                    | vitoImr                                                                                           |                                                                                                    |     |
| Toom Descripted                                                                                                    |                                                                                                   | see at <u>My account</u> on Sensdesk                                                                                                    |     |
|                                                                                                    |                                                                                                   |                                                                                                    | _   |
| Portal Debug Log                                                                                                    |                                                                                                   |                                                                                                    |     |
| Portal Debug Log                                                                                                    | value                                                                                             | description                                                                                                    |     |
| Portal Debug Log<br>name<br>Push Period                                                                                                    | vatue<br>900                                                                                      | description<br>[seconds]                                                                                                    |     |
| Portal Dobug Log<br>name<br>Push Period<br>Log Period:                                                                                                    | value<br>900<br>300                                                                               | description<br>[seconds]<br>[seconds]                                                                                                    |     |
| Portal Debug Log<br>name<br>Push Period<br>Log Period:<br>Current Push Timer.                                                                                               | value<br>900<br>300<br>170                                                                        | desception<br>[seconds]<br>[seconds]<br>[seconds]                                                                                                    |     |
| Portal Dabug Log<br>name<br>Push Period<br>Log Period<br>Current Push Times<br>Current Log Times                                                                            | value<br>900<br>300<br>170<br>67                                                                  | descention<br>[seconds]<br>[seconds]<br>[seconds]<br>[seconds]                                                                                                    |     |
| Portal Dobug Log<br>name<br>Push Period<br>Log Period<br>Correct Push Time:<br>Correct Log Time:<br>Carrect Check Time:                                                     | value<br>900<br>300<br>170<br>67<br>0                                                             | descențtean<br>[Reconds]<br>[Reconds]<br>[Reconds]<br>[Reconds]<br>[Reconds]                                                                                                    |     |
| Portal Dobug Log<br>name<br>Push Period<br>Log Period<br>Corrent Push Timer<br>Corrent Log Timer<br>Carrent Chrick Timer<br>AutoPush Black Timer:                           | value<br>900<br>300<br>170<br>67<br>0                                                             | description<br>[Reconds]<br>[Reconds]<br>[Reconds]<br>[Reconds]<br>[Reconds]<br>[Reconds]                                                                                                    |     |
| Portat Dobug Log<br>name<br>Push Period<br>Log Period<br>Darrent Push Timer.<br>Darrent Log Timer:<br>Darrent Chrick Timer.<br>AutsPhysh Block Timer:<br>Retransmit number: | vakue<br>500<br>300<br>170<br>67<br>0<br>0<br>0                                                   | description<br>[Reconds]<br>[Reconds]<br>[Reconds]<br>[Reconds]<br>[Reconds]                                                                                                    |     |
| Portal Dobug Log<br>name<br>Push Period<br>Log Period:<br>Current Push Timer:<br>Current Cog Timer:<br>Current Chrick Timer:<br>Retransmit number:                          | vakue<br>500<br>500<br>170<br>67<br>0<br>0<br>0                                                   | description<br>[Records]<br>[Records]<br>[Records]<br>[Records]<br>[Records]                                                                                                    |     |
| Portat Dobug Log<br>name<br>Push Renad<br>Log Period:<br>Current Push Timer:<br>Current Log Timer:<br>Gurrent Chrick Timer:<br>AutaPush Black Timer:<br>Retransmit number:  | vakuo<br>500<br>700<br>67<br>0<br>0                                                               | description<br>[Records]<br>[Records]<br>[Records]<br>[Records]<br>[Records]<br>[Records]                                                                                                    |     |
| Portat Dobug Log<br>name<br>Push Period<br>Log Period<br>Current Push Timer<br>Current Log Timer<br>Gurrent Check Timer<br>AutoPush Block Timer<br>Retransmit number:       | vakuo<br>900<br>900<br>170<br>67<br>0<br>0<br>0                                                   | description<br>[Reconds]<br>[Reconds]<br>[Reconds]<br>[Reconds]<br>[Reconds]<br>[Reconds]                                                                                                    |     |
| Portal Dobug Log<br>name<br>Push Period<br>Log Period:<br>Current Push Timer:<br>Current Log Timer:<br>Current Check Timer:<br>AutoPush Block Timer:<br>Retransmit number:  | vakuo<br>900<br>300<br>770<br>67<br>0<br>0<br>0                                                   | etsergtenn<br>[Reconds]<br>[Reconds]<br>[Reconds]<br>[Reconds]<br>[Reconds]<br>[Reconds]                                                                                                    |     |
| Portal Dobug Log<br>Name<br>Push Period<br>Log Period<br>Correct Push Times<br>Correct Log Times<br>Correct Check Times<br>AutoPush Block Times<br>Retransmit number        | values           900           900           700           67           0           0           0 | description<br>[keconds]<br>[seconds]<br>[seconds]<br>[seconds]<br>[seconds]<br>[seconds]                                                                                                    |     |
| Pertal Debug Log<br>name<br>Push Period<br>Log Period<br>Current Push Timer<br>Current Log Timer<br>Current Check Timer<br>AutePush Block Timer<br>Retransmit number:       | values           900           300           770           67           0           0           0 | description [seconds] [seconds] [sec |     |
| Portal Dobug Log<br>name<br>Push Period<br>Log Period<br>Corrent Push Timer:<br>Corrent Log Timer:<br>Corrent Chack Timer:<br>AutoPush Black Timer:<br>Reframmt number:     | vakuo<br>960<br>300<br>170<br>67<br>0<br>0                                                        | description [seconds] [seconds] [seconds] [seconds] [seconds] [seconds] [seconds] [seconds] [seconds] [seconds] [seconds]                                                                                                    |     |

#### — Portal Message section

Feedback from the portal containing e.g. links to graphs, etc. Depends on the portal type.

#### — Portal settings section

- Portal Enables or disables this function.
- Server adress Complete URL of the remote server. Connection to the www.SensDesk.com is pre-set in the device.
- IP Port Port which the portal tunes in to.
- Team Name of the Team to which the device should be assigned.
- Team Password Password of the Team to which the device should be assigned.

(24)

#### Input(s) AutoPush config section

Sets the behaviour of AutoPush for DI inputs. During activation, the sending of information about changes in the input state to the portal is accelerated. The function can be enabled individually for each input.

#### Sensor(s) AutoPush config

Sets the behaviour of the AutoPush function for individual sensors. The function accelerates the sending of information about fluctuating values to the portal. When the measured sensor value changes since last communication with the portal by more than the defined value, the device connects to the portal again and sends the new value.

#### — Portal Debug Log section

For debugging only. Event counters + Debug window for sending data to the portal.

- *Push Period* Period of sending data to the remote portal. The period is determined by the portal and cannot be changed by the user.
- Log Period Period of storing data for the portal in the cache. The period is determined by the portal and cannot be changed by the user.
- Current Push Timer Timer indicating the time remaining until sending data to the portal.
- Current Log Timer Timer indicating the time remaining until saving the data for the portal in the cache.
- AutoPush Block Timer Time of incidents for AutoPush. If the permitted number of incidents for one Push period is exceeded, the AutoPush function will be blocked.
- *Retransmit number* Counts the number of invalid Push attempts.
- Manual Push Button for instant sending of data to the portal.

#### – What is AutoPush

AutoPush – By default, the device thermometer sends data to the portal at a fixed interval
defined by the relevant portal (in the case of the SensDesk portal, once every 15 minutes)
and the user cannot change this value. A special case is the start and end of Alarms, when
extraordinary sending will occur. AutoPush serves for the extraordinary sending of values also
whenever the sensor value changes by more than the defined AutoPush value.

This concerns only the setting of communication between the device and the online portal. The values of local alarms are set in the portal.

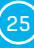

## System tab

|                                  |      |         |                |             |                 |        |      |      |        | 1.3.0  |
|----------------------------------|------|---------|----------------|-------------|-----------------|--------|------|------|--------|--------|
| ME GENERAL SETUP SECURITY        | WIFI | SENSORS | DIGITAL INPUTS | EMAIL       | SMS             | ALARMS | SNMP | TIME | PORTAL | SYSTEM |
| Download                         |      |         |                |             |                 |        |      |      |        | _      |
| description                      |      |         | file           |             |                 |        |      |      |        |        |
| Backup configuration             |      |         | STE            | 2 Rev2_Co   | nh <u>a bin</u> |        |      |      |        |        |
| Online setup in XML              |      |         | setu           | p.xml       |                 |        |      |      |        |        |
| Online values in XML             |      |         | value          | es.xml      |                 |        |      |      |        |        |
| SNMP MIB Table                   |      |         | STE            | 2 Rev2 mil  | 2               |        |      |      |        |        |
| OID keys table                   |      |         | Onlin          | ne OID key  | rs table        |        |      |      |        |        |
| TXT list of common SNMP OIDs     |      |         | STE            | 2 Rev2_O    | D.txt           |        |      |      |        |        |
| Puetom                           |      |         |                |             |                 |        |      |      |        |        |
| name                             |      |         | value          |             |                 |        |      |      |        |        |
| Product Name:                    |      |         | STE            | 2 Rev2      |                 |        |      |      |        |        |
| Serial Number:                   |      |         | 6006           | 990035      |                 |        |      |      |        |        |
| Eth MAC Address                  |      |         | 00:0           | A 59 04 F   | 3.28            |        |      |      |        |        |
| Wifi STA MAC Address:            |      |         | 00:0           | A:59:04:F   | 2D              |        |      |      |        |        |
| Version                          |      |         | 1.3.0          | 0           |                 |        |      |      |        |        |
| Build:                           |      |         | 349            |             |                 |        |      |      |        |        |
| Compile time:                    |      |         | Nov            | 27 2019, 2  | 1:28:46         |        |      |      |        |        |
| Up Time:                         |      |         | 2241           | '3 [s]      |                 |        |      |      |        |        |
| Demo Mode:                       |      |         | Dem            | o Mode      |                 |        |      |      |        |        |
| Network Upgrade                  |      |         | Rea            | d available | version;        |        |      |      |        |        |
|                                  |      |         | Star           | Network     | Jpgrade         |        |      |      |        |        |
| Upload Firmware or Configuration |      |         | Br             | owse        | No file sele    | cted.  |      |      |        |        |
|                                  |      |         | U              | pload       |                 |        |      |      |        |        |

#### — Download section

- *Backup configuration* Configuration backup in BIN format. Click on the link to save the current device configuration after its final settings for potential restore purposes.
- Online setup in XML Configuration backup in XML format. Click on the link to save the current device configuration after its final settings for potential restore purposes.
- Online values in XML Current values in XML format. Click on the link to save the current device configuration after its final settings for potential restore purposes.
- SNMP MIB Table SNMP MIB file. MIB file address containing the definition of SNMP variables.
- *OID keys table* The function will draw up the entire tree of variables with indication of the entire SNMP OID and explanations of the variable type.
- TXT list of common SNMP OIDs Overview of most important OID from the MIB table.

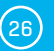

#### System section

- Product Name Device name (type).
- Serial Number Device serial number.
- Eth MAC Address MAC address of device for cable connection.
- WiFi STA MAC Address MAC address of device for WiFi connection.
- Version Firmware version. Serves for diagnostic purposes when solving problems.
- Build Serves for diagnostic purposes when solving problems.
- Compile time Firmware compile time. Serves for diagnostic purposes when solving problems.
- *UpTime* Runtime of the device since last switching on or restart. Serves for diagnostic purposes when solving problems.
- Demo mode Active demo mode prevents any changes in your device configuration. In this mode, users can browse and view all the web interface pages, but they are not allowed to change any values. A device with this setting can be placed on the public internet with no risk of changes in its configuration. Demo mode can be turned off in the same way after entering the password.
- *Read available version* Lists the latest version of firmware on the HW group update server.
- Start Network Upgrade Launches a firmware upgrade from the HW group update server.
- Upload Firmware or Configuration Install newer firmware or configuration files to the device. Restore configuration may not work if there is too large a difference in firmware versions.

#### — Factory Default section

Restores factory settings. By default, DHCP setup is enabled. If the device does not receive an address within 60 seconds of switching it on, it defaults to 192.168.10.20 as the default IP. Neither the username nor the password is defined by default.

 System Restart section Restarts the device.

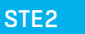

## **Technical parameters**

| Ethernet                  |                                                                                                    |
|---------------------------|----------------------------------------------------------------------------------------------------|
| Interface                 | RJ45 (10/100BASE-T)                                                                                                  |
| Supported protocols       | IP: ARP, TCP/IP (HTTP, HTTPS, SNTP, SMTP, HWg-Push, netGSM, TLS), UDP/IP (SNMP)                                      |
| SNMP                      | Version 1 fully supported, some parts version 2                                                                      |
| WiFi                      |                                                                                                    |
| Supported standards       | 802.11 b/g/n                                                                                                    |
| Frequency                 | 2,4GHz                                                                                                    |
| Output                    | +19.5 dBm output power in 802.11b mode<br>+16 dBm for 802.11n                                                        |
| Security                  | WEP / WPA / WPA2 PSK / WPA2 TSK / WPS                                                                                |
| Antenna                   | Internal                                                                                                    |
| External sensors          |                                                                                                    |
| Port / connector          | Port1, Port2 / RJ11 (1-Wire)                                                                                         |
| Connectability            | Three external temperature or humidity sensors.<br>One combined temperature + humidity sensor can be connected.      |
| Sensor type               | Only sensors from HW group s.r.o.                                                                                    |
| Sensors / distance        | Max 3 sensors / Max 60 metres total length                                                                           |
|                           | nnutel                                                                                                    |
| Port / connector          | l1 l2 / ø 2 mm bracket                                                                                               |
| Tyne                      | Digital Input (supports NO/NC Dry contact)                                                                           |
| Sensitivity               | 1 (On) = 0-500 Ohm (Right pin on the terminal block can be connected to 12V GND)                                     |
| Max. distance             | Up to 50m                                                                                                    |
| Power supply              |                                                                                                    |
| Power voltage             | 5V / 250 mA                                                                                                    |
| Connector                 | Jack Ø3.5 x 1.35 / 10 [mm]                                                                                           |
| POE (Power over Ethernet) | RJ45 - IEEE 802.3af Class 0                                                                                          |
| LED                       |                                                                                                    |
| LINK                      | Green – Ethernet connection state                                                                                    |
| Activity                  | Yellow – Ethernet activity                                                                                           |
| Alarm                     | Port 1 – Alarm SENS – Shines if alarm active on sensor<br>Port 2 – Alarm DI – Shines if alarm active on sensor       |
| IN                        | Yellow – activation of the contact                                                                                   |
| WiFi                      | Blue – connection state in operation (shining), search indicator (flashing slowly) and connection (flashing quickly) |
| Button                    |                                                                                                    |
| Reset                     | Restore default settings: hold or 5 seconds after connecting power supply.                                           |
| Other parameters          |                                                                                                    |
| Operating temperature     | -10 to 60 °C (range of device operating temperatures – may not correspond to sensor range)                           |
| Dimensions/weight         | 65 x 80 x 30 [mm] / 500 g                                                                                            |
| Elmag. radiation          | CE / FCC Part 15, Class B                                                                                            |
| Elmag. compatibility      | EN 55022, EN 55024, EN 61000                                                                                         |
|                           |                                                                                                    |

28

## **Physical dimensions**

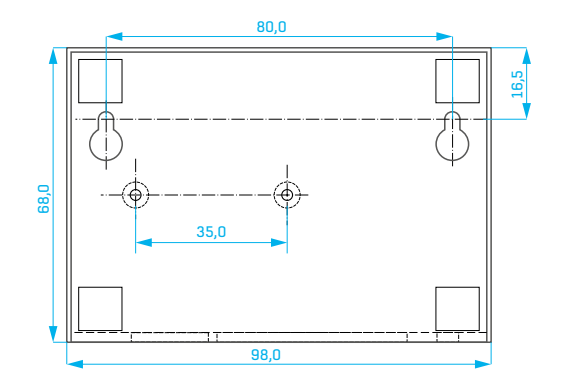

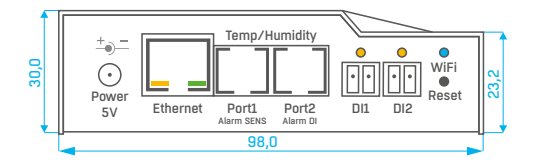

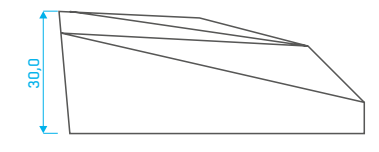

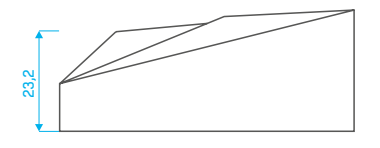

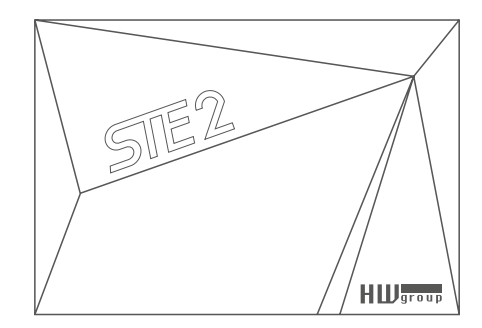

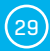

## WiFi Radio

| Description                      | Min  | Typical | Мах  | Unit |
|----------------------------------|------|---------|------|------|
| Input frequency                  | 2412 | -       | 2484 | MHz  |
| Tx power                         |      |         |      |      |
| Output power of PA for 72.2 Mbps | 13   | 14      | 15   | dBm  |
| Output power of PA for 11b mode  | 19,5 | 20      | 20,5 | dBm  |
| Sensitivity                      |      |         |      |      |
| DSSS, 1 Mbps                     | -    | -98     | -    | dBm  |
| CCK, 11 Mbps                     | -    | -91     | -    | dBm  |
| OFDM, 6 Mbps                     | -    | -93     | -    | dBm  |
| OFDM, 54 Mbps                    | -    | -75     | -    | dBm  |
| HT20, MCS0                       | -    | -93     | -    | dBm  |
| HT20, MCS7                       | -    | -73     | -    | dBm  |
| HT40, MCSO                       | -    | -90     | -    | dBm  |
| HT40, MCS7                       | -    | -70     | -    | dBm  |
| MCS32                            | -    | -89     | -    | dBm  |
| Adjacent Channel Rejection       |      |         |      |      |
| OFDM, 6Mbps                      |      | 37      |      | dB   |
| OFDM, 54Mbps                     |      | 21      |      | dB   |
| HT20, MCS0                       |      | 37      |      | dB   |
| HT20, MCS7                       |      | 20      |      | dB   |

## WiFi signal strength

#### - What is signals strength

WiFi is a radio signal and it has limitations in reach given firstly by the transmission output and by the quality and shape of the antennas. Signal strength is indicated in decibels per miliwatt of output (dBm), often (incorrectly) simplified to "dB". Signal strength has a negative value and it applies that the lower the value (a higher number after the negative sign), the worse.

The decibel unit is non-dimensional and expresses the logarithm of a ratio of two values. In our case, it is the ratio of received output to an etalon of 1 mW:

$$dBm = 10 * \log_{10} \frac{P_1}{1 mW}$$

This means that if you have a signal of -54 dBm, it is higher (better) than a value of -82 dBm.

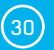

## Impact of device position vis-à-vis the transmitter (router or AP)

The device uses a flat antenna similar to mobile telephones or laptops, while the connection points generally use multi-directional antennas (rods). Flat antennas have the same or better sensitivity as multi-directional antennas (the transition connector is omitted), but its primary disadvantages include sensitivity to the positioning of the device vis-à-vis the connection point.

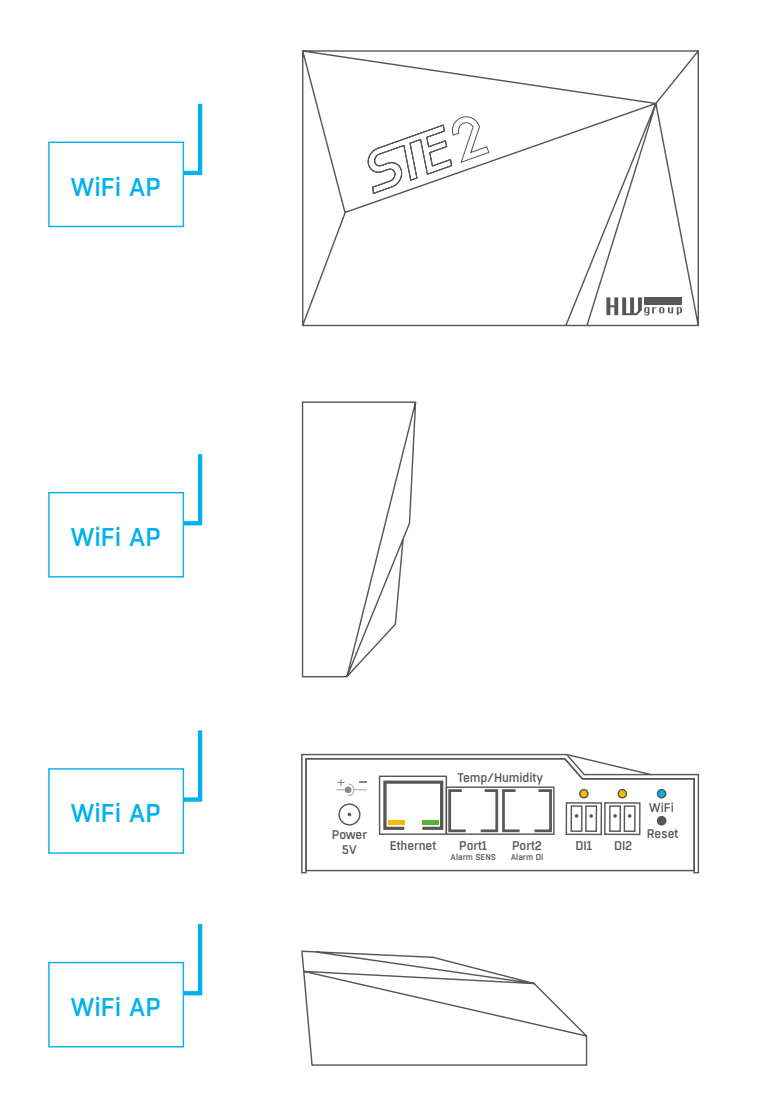

(31)

## Supported interfaces

## **Dry contact Inputs**

Dry contacts can be connected to the brackets. For instance door contacts.

The inputs are galvanically connected to the power supply.

- · Unconnected input has a value of "O (Off)".
- Active input is identified as "1 (On)", Ohmic resistance of the input against the Common bracket must range between 0  $\Omega$  and 500  $\Omega.$

#### — Connection parameters:

- Maximum cable length: 50 metres.
- Supported sensors: Any dry contact.
- Alarm setting for each DI input
  - Alarm inactive.
  - Alarm state when the contact is activated or deactivated.
  - Alarm state when the contact is deactivated.
- Options for reacting to Alarm state: Common settings for all inputs.
  - No reaction.
  - Notify of Alarm by sending e-mail or SMS.
- Reading period: 800 ms.
- Range of ID sensors: Inputs use address ID in the range of 1 or 2.
- Sensor name: The sensor can be named independently with up to 12 characters.
- Sensor disconnection detection: No, the disconnected sensor returns to the value "O (Off)".

## RJ11 – 1-Wire bus

Digital bus by Dallas Semiconductor, each sensor has a unique ID.

We recommend lines up to a total length of 60 m. There are known cases of experimentation with bus function up to a distance of tens to hundreds of metres.

Flawless functioning cannot be guarantee for cables lines than 60 m from one connector on the device. It depends on the make of the cable, topology of the line and environment where the line is installed.

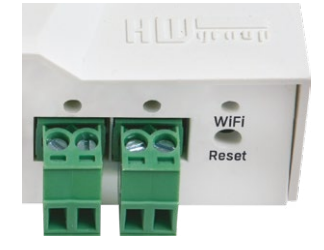

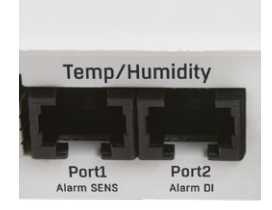

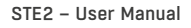

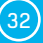

HW group

## Active / Passive 1-Wire port

 Active port: RJ11 connector on the device. It guarantees full maximum distance of the sensors and power supply for all sensors.

When you reconnected the connected sensor from one active port to another, the sensor shows up as disconnected. You must restart automatic sensor detection.

• *Passive port:* RJ11 connector on the T-Hub router or RJ11 connector from the sensor (if sensors are chained).

## **Sensor Hysteresis**

The Hysteresis value defines the width of the tolerance range for sending an alarm. The function prevents the occurrence of multiple alarms in cases when the value oscillates around the defined value. The function is apparent from the graph.

# Within the internal 5°C hysteresis band, the alarm would be activated in **point 8** and would end in **point 9**. Because of the hysteresis function, the alarm is extended until the temperature reaches the end of the hysteresis zone (point 10) 5 °C + (-15 °C) = -10 °C.

- Hysteresis (=5 °C):
- Without hysteresis (0 °C):

The unit sends **3** e-mails (**SMS**) Alarm at points **0..4**, **8..10**, **12** and upwards. The unit sends **8** e-mails (**SMS**) Alarm at points **0..1**, **2..3**, **8..9**, **12..13**, **14** and upwards.

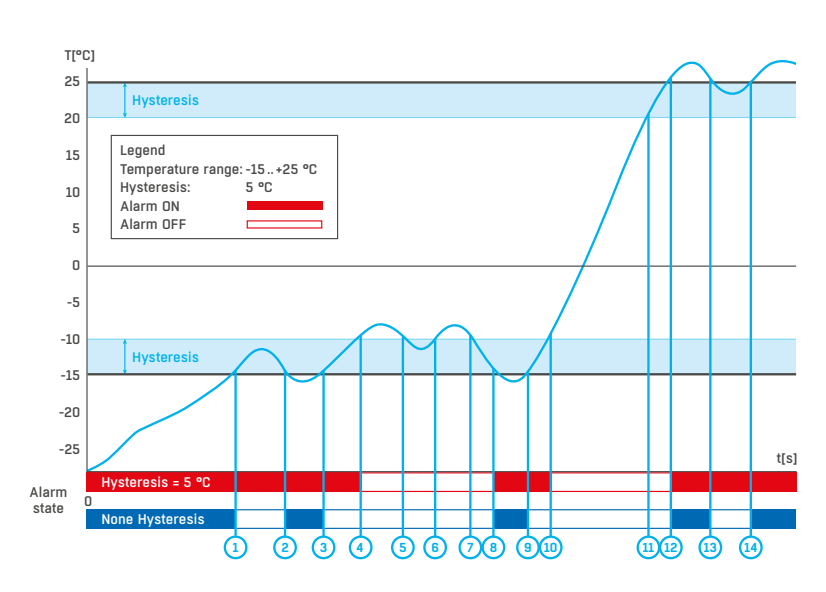

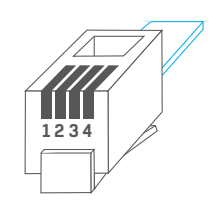

| RJ11 |      |               |  |  |  |  |
|------|------|---------------|--|--|--|--|
| 1    | -    | Not used      |  |  |  |  |
| 2    | Data | Transmit Data |  |  |  |  |
| 3    | GND  | Ground        |  |  |  |  |
| 4    | +5V  | Power         |  |  |  |  |

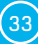

## Connecting STE2 to the SensDesk portal

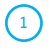

Connect the device to the computer network and set the network parameters (see the **First Steps** chapter).

| HWgr<br>www.liw grou | Version:<br>1.1.1<br>p.com Config ut | HW group,<br>www.hw-group<br>illy for the HW group de | s.r.o.<br>.com<br>vices<br>Vices<br>Vi | uk settings<br>192 168 2<br>255.255.2<br>192.168.2 | nn 4<br>52:0<br>00:1  | ? About |
|----------------------|--------------------------------------|-------------------------------------------------------|----------------------------------------------------------------------------------------------------|----------------------------------------------------|-----------------------|---------|
| vice list:           | Namo                                 | ×ID                                                   | Douino hupo                                                                                                    | Det                                                | Promotore             |         |
| 0-04-59-04-33-B      | F STE2                               | 192 168 100 41                                        | STF2-Fth                                                                                                    | 80                                                 | TCP setun=N_DHCP=Y    |         |
| 0:0A:59:04:34:6      | 3 STE2                               | 192.168.100.51                                        | STE2 · Eth                                                                                                    | 80                                                 | TCP setup=N. DHCP='r  |         |
| 0.0A-59:04:33:A      | 3 STE2                               | 192,168,100,79                                        | STE2 - Eth                                                                                                    | 80                                                 | TCP setup=N, DHCP=Y   |         |
| 0.04-59-04-3A-1      | STF2                                 | 192 168 100 123                                       | STE2 - Eth                                                                                                    | 80                                                 | TCP setup=N, DHCP=N   |         |
| 0A.59.04.33.9        | STE2                                 | 192.168.200.2                                         | STE2 - Eth                                                                                                    | 80                                                 | TCP setup=N, DHCP=Y   |         |
| 0A:59:04:35:2        | STE2                                 | 192.168.200.5                                         | STE2 - Eth                                                                                                    | 80                                                 | TCP setup=N, DHCP=Y   |         |
| 0A-59-04-35-2        | STE2                                 | 192.168.200.6                                         | STE2 - Eth                                                                                                    | 80                                                 | TCP setup=N. DHCP=Y   |         |
| 0A:50:04:05:2        | O STE2                               | 192.160.200.7                                         | STE2 - Eth                                                                                                    | 00                                                 | TCP setup-N, DHCP-Y   |         |
| UA:59:04:35:2        | SIE2                                 | 192,168,200,8                                         | STE2-Eth                                                                                                    | 80                                                 | I CP setup=N, DHCP=Y  |         |
| 0A:59:04:35:1        | A STE2                               | 192.168.200.9                                         | STE2 - Eth                                                                                                    | 80                                                 | TCP setup=N, DHCP=Y   |         |
| 0A:59:04:35:1        | STE2                                 | 192.168.200.10                                        | STE2 Eth                                                                                                    | 80                                                 | TCP sctup=N, DHCP=Y   |         |
| :0A:59:04:35:0       | 5 STE2                               | 192.168.200.11                                        | STE2 - Eth                                                                                                    | 80                                                 | TCP setup=N, DHCP=Y   |         |
| :0A:59:04:35:3       | B STE2                               | 192.168.200.12                                        | STE2 - Eth                                                                                                    | 80                                                 | TCP setup=N, DHCP=Y   |         |
| 04:59:04:35:3        | 2 STE2                               | 192.168.200.13                                        | STE2 - Eth                                                                                                    | 80                                                 | TCP setup-N, DHCP-Y   |         |
| 0A:59:04:33:0        | STE2                                 | 192,168,200,14                                        | STE2 - Eth                                                                                                    | 80                                                 | TCP setup=N, DHCP='r' |         |
| 0A:59:04:32:F        | 4 STE2                               | <u>192.168.200.15</u>                                 | STE2 - Eth                                                                                                    | 80                                                 | TCP setup=N, DHCP=Y   |         |
| HA-59-04-33-0        | STF2                                 | <u>192 168 200 16</u>                                 | STE2-Fth                                                                                                    | 80                                                 | TCP setup=N, DHCP=Y   |         |
| 0A 59.04.32.E        | STE2                                 | 192,168,200,17                                        | STE2 - Eth                                                                                                    | 80                                                 | TCP setup=N, DHCP=Y   |         |
| 1:0A:59:04:33:A      | 6 STE2                               | <u>192.168.200.18</u>                                 | STE2 - Eth                                                                                                    | 80                                                 | TCP setup=N, DHCP=Y   |         |
| 0A:59:04:34:E        | D STE2                               | <u>192.168.200.20</u>                                 | STE2 - Eth                                                                                                    | 80                                                 | TCP setup=N. DHCP=Y   |         |
| 0A:50:04:34:E        | 4 STE2                               | 102.160.200.21                                        | STE2 - Eth                                                                                                    | 00                                                 | TCP setup-N, DI ICP-Y |         |
| EUA:59:04:34:D       | 8 STE2                               | 192.168.200.22                                        | STE2-Eth                                                                                                    | 80                                                 | I UP setup=N, DHUP=Y  | ,       |

| CTE '                                                | 2                                                    |                                                 | HU                                 |
|------------------------------------------------------|------------------------------------------------------|-------------------------------------------------|------------------------------------|
| DIL A                                                | 2                                                    |                                                 |                                    |
| OME GENERAL SETUP                                    | SECURITY WIFI SENSORS                                | DIGITAL INPUTS EMAIL SMS ALA                    | RMS SNMP TIME PORTAL SY            |
| Basic Info                                           |                                                      |                                                 |                                    |
| Device Name                                          |                                                      | Vitek Stul                                      |                                    |
| Time                                                 |                                                      | 16:17:17                                        |                                    |
| Date                                                 |                                                      | 08.01.2020                                      |                                    |
| Sensors & Digital Input<br>state                     | name                                                 | type                                            | current value                      |
|                                                      | Sensor 2553                                          | Humidity                                        | 41.8 %RH                           |
| <ul> <li>Normal</li> </ul>                           |                                                      | Trans                                           | 27.0 °C                            |
| Normal     Normal                                    | Sensor 3553                                          | lemp.                                           |                                    |
| Normal     Normal     Invalid                        | Sensor 3553<br>Sensor 6291                           | Temp.                                           | .999.9 °C                          |
| Normal     Normal     Invalid     Invalid            | Sensor 3553<br>Sensor 6291<br>Sensor 6292            | Temp.<br>Humidity                               | -999.9 °C<br>999.9 %RH             |
| Normal     Normal     Invalid     Invalid     Normal | Sensor 3553<br>Sensor 6291<br>Sensor 6292<br>Input 1 | remp.<br>Temp.<br>Humidity<br>Input Dry Contact | .999.9 °C<br>999.9 %RH<br>0 (Open) |

(34)

Tick the *Enable Portal* option and save the changes using the *Save* button in the bottom right corner of the window. Then click the *Manual Push* button in order to activate the portal function. Instead of "Portal disabled", a link *SensDesk.com*: register your *IP* sensor should appear in the *Portal Message* field. Click this link in order to get to the *SensDesk.com* portal.

| CTE                            | 2               |             |                   |                        |            |                               |              |                       |      | HW       | group |
|--------------------------------|-----------------|-------------|-------------------|------------------------|------------|-------------------------------|--------------|-----------------------|------|----------|-------|
| DIL.                           | <u> </u>        |             |                   |                        |            |                               |              |                       |      |          | 1.3.0 |
| GENERAL SETUP                  | SECURITY        | WIFI        | SENSORS           | DIGITAL INPUTS         | EMAIL      | SMS                           | ALARMS       | SNMP                  | TIME | PORTAL   | SYSTE |
|                                |                 |             |                   |                        |            |                               |              |                       |      |          |       |
| Portal Message                 |                 |             |                   |                        |            |                               |              |                       |      |          | _     |
| <u>SensDesk: Register your</u> | IP sensor and i | fill Team a | ind Team Passi    | rord correctly_(2020-0 | 2-05 14:12 | :51 UTC).                     | 8            |                       |      |          | _     |
| Portal settings                |                 |             |                   |                        |            |                               |              |                       |      |          |       |
| name                           |                 | v           | alue              |                        |            | description                   | n            |                       |      |          |       |
| Portal                         |                 | Ŀ           | ~                 |                        |            | Portal Ena                    | able/Disable |                       |      |          |       |
| Server Address                 |                 | h           | http://sensdesk./ | com/portal.php         | ]          | IP Addres                     | s or DNS Na  | me                    |      |          |       |
| IP Port                        |                 | 8           | 30                |                        |            | Default 80                    |              |                       |      |          | - 1   |
| Team                           |                 |             |                   | _                      |            |                               |              |                       |      |          | -1    |
|                                |                 | -           |                   |                        |            | Push devi<br>see at <u>My</u> | ce access p  | arameters<br>Sensdesk |      |          | - 1   |
| Team Password                  |                 |             |                   |                        |            |                               |              |                       |      |          |       |
| name                           |                 | v           | alue              |                        |            | description                   | 1            |                       |      |          |       |
| Push Period:                   |                 | 10          | 0                 |                        |            | (seconds)                     |              |                       |      |          |       |
| Log Period:                    |                 | 0           |                   |                        |            | (seconds)                     |              |                       |      |          |       |
| Current Push Timer:            |                 | 1:          | 3                 |                        |            | (seconds)                     |              |                       |      |          |       |
| Current Log Timer:             |                 | 0           |                   |                        |            | (seconds)                     |              |                       |      |          |       |
| Current Check Timer:           |                 | 0           |                   |                        |            | (seconds)                     |              |                       |      |          |       |
| AutoPush Block Timer:          |                 | 0           |                   |                        |            | (seconds)                     |              |                       |      |          |       |
| Retransmit number:             |                 | 1           |                   |                        |            |                               |              |                       |      |          |       |
|                                |                 |             |                   |                        |            |                               |              |                       |      |          |       |
|                                |                 |             |                   |                        |            |                               |              |                       |      |          |       |
|                                |                 |             |                   |                        |            |                               |              |                       |      |          |       |
|                                |                 |             |                   |                        |            |                               |              |                       |      |          |       |
|                                |                 |             |                   |                        |            |                               |              |                       |      |          |       |
|                                |                 |             |                   |                        |            |                               |              |                       |      |          |       |
|                                |                 |             |                   |                        |            |                               |              |                       |      |          | _     |
|                                |                 |             |                   |                        |            |                               |              |                       |      | Manual G | hich  |

3

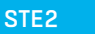

(35)

| Ares12 SensDesk | × +                              |                                   |                                                    |              |             | - o ×     |
|-----------------|----------------------------------|-----------------------------------|----------------------------------------------------|--------------|-------------|-----------|
| (∈) → ♂ @       | 🛈 🔏 sensdesk.com/sensdesk/nvitat | on/2636567control=867962041335780 |                                                    | 120% … 回 ☆   | Q, Vyhledat | in © 4° Ξ |
|                 | Ares12<br>Ares12                 | Log in<br>Bassword                | LOG IN<br>Register, In. Parta<br>V reset, password | Login<br>(8) |             |           |
|                 |                                  |                                   |                                                    |              |             |           |
|                 |                                  |                                   |                                                    |              |             |           |

In case you already have a user account, please enter your login details and the device will be automatically assigned to your account. If you do not have a SensDesk account yet, click the *Register* and a registration form will be shown.

| er account   SensDesk                                                                                                    | x +                                             | - ø ×     | Arest2 SeesDesk                                                                              | X M Second Adult for senders : X + - 0                                                                                                    |
|----------------------------------------------------------------------------------------------------|-------------------------------------------------|-----------|----------------------------------------------------------------------------------------------|----------------------------------------------------------------------------------------------------|
| -> C @                                                                                                    | 🛈 🔏 sensdesk.com/user/register                  | li∧ 🖸 🕸 ≡ | (€) → @ @                                                                                    | S 🌢 https://https://sciencific.liv.fS.Writes.off.https:////INK 🗑 🏠 🔍 vyhiedar 🔥 🖍 🔘 🕉                                                                                                    |
| -                                                                                                    | Back                                            | Login     | = M Gmail                                                                                    | Q. Search mail - 🕐 🏢                                                                                                    |
| Seris Seris                                                                                                    | Desk                                            |           | + Compose                                                                                    | C D D B D D D D D D D D D D D D D D D D                                                                                                    |
| User accou                                                                                                    | nt                                              |           | L Index                                                                                      | Account details for sensdesk at SensDesk 🕬                                                                                                    |
| Create new account                                                                                                    | rt Log in Arequest new password                 |           | <ul> <li>★ Starred</li> <li>Snoored</li> <li>Sent</li> <li>Drafts</li> <li>✓ More</li> </ul> | Bachelle constraint constraint constrai   |
|                                                                                                    |                                                 |           |                                                                                              | SensDesk HUU                                                                                                    |
| Usernams *<br>Usernams *<br>E-mail eddress *<br>Password *<br>Confirm password *<br>freede a password for<br>freede a password for<br>freede a password f | Passand dropp)                                  |           | Kinga la<br>Topong la still singa para ita king<br>science congo<br>La sciences              |                                                                                                    |
| WW group device(s) '                                                                                                    | •<br>Nervar(x) yes plan to use with StargDapit. |           |                                                                                              |                                                                                                    |
| Lacres with lice                                                                                                    | rese conditions "                               |           |                                                                                              |                                                                                                    |
| Logio to Roctal or coast                                                                                                    | annand er Cruste new menned                     |           |                                                                                              | If a grant of the second second se |
|                                                                                                    |                                                 |           |                                                                                              | 1. Find the "Porta" tab is your device configuration interface                                                                                                    |

5 Enter the login details for your new account and a correct e-mail address. This e-mail address has to be unique for the server (cannot be already registered by another user).

(36)

(4)

| 0 0                      |                                                               |                         |               | The second second second second second second second second second second second second second second second s | The second second second second second second second second second second second second second second second s |                   |
|--------------------------|---------------------------------------------------------------|-------------------------|---------------|----------------------------------------------------------------------------------------------------|----------------------------------------------------------------------------------------------------|-------------------|
| υ                        | 🖸 🔏 www                                                       | w.sensdesk.com/sensdesk | /device/12703 | 90% … 🖾 🕁                                                                                                    | Q Search                                                                                                    | lii\ 🖸            |
| Ser                      | nsDesł                                                        | ¢                       |               | Login: demo                                                                                                    | My account   Help                                                                                              | License   Log out |
| Dathbarr                 |                                                               | nicae Conc              | are Location  | n Donico groupe                                                                                                | Cranhe                                                                                                    | Cottinge          |
| Unmo                     | is De                                                         | vices Sela              | ors Eocadon   | is Device groups                                                                                               | Graphs                                                                                                    | Secongs           |
| STE2                     |                                                               |                         |               |                                                                                                    |                                                                                                    |                   |
| View                     | Edit De                                                       | lete Edit sensor        | s Alarms      |                                                                                                    |                                                                                                    | 1                 |
|                          | Device                                                        | groups: Not assigned    |               |                                                                                                    |                                                                                                    |                   |
|                          | Locatio                                                       | on: Not assigned        |               |                                                                                                    | į                                                                                                    |                   |
| 05.02.2020 15            | :22 IP Add                                                    | ress: 185.186.250.4     | 19 port: 80   |                                                                                                    |                                                                                                    |                   |
| Sense                    | 25<br>25                                                      | •                       |               |                                                                                                    |                                                                                                    |                   |
| SAFE 10                  | RANGE:                                                        |                         |               |                                                                                                    |                                                                                                    |                   |
| SAFE<br>25 Last update e | RANGF:<br>60<br>7.8<br>°C<br>5 min 32 soc ago                 | <del>0</del> 4          |               |                                                                                                    |                                                                                                    |                   |
| Last update of           | RANGE:<br>0 60<br>7.8<br>*c<br>5 min 32 sec ago               | 01                      |               |                                                                                                    |                                                                                                    |                   |
| Last update of<br>INPUTS | RANGE:<br>0 60<br>7.8<br>************************************ | es<br>Input 2           |               |                                                                                                    |                                                                                                    |                   |
| Last update of<br>INPUTS | RANGE: 0 60<br>0 60<br>7.8<br>*c<br>imin 32 500 300           | ez<br>Input 2<br>OFF    |               |                                                                                                    |                                                                                                    |                   |

By activating the account, you will be redirected to the *Devices > View* page. At this moment, the data-sending period is set to 10 seconds to show the sensors functionality. This page is active only for approximately 15 minutes after the activation, then the logging period changes to 15 minutes.

| 🔄 Team HW group   Sens                                    | Desk X                          | +        |                      |           |                           |                                |               |     |                   |      | -       | - [   | 2    | × |
|-----------------------------------------------------------|---------------------------------|----------|----------------------|-----------|---------------------------|--------------------------------|---------------|-----|-------------------|------|---------|-------|------|---|
| → C' 🏠                                                    | 0 🔏                             | www.sens | sdesk.com/sensdesk/t | eam/213   | 90%                       | ©                              | ) ☆           | Q   | Search            |      | lii1\   | ⊕     | ٢    | ( |
|                                                           | )ock                            |          |                      |           |                           | Log                            | in: de        | mo  | My account        | Help | License | Log   | out  | Î |
| INT PORTAL BY                                             | HW GROU                         | P        |                      |           |                           |                                |               |     |                   | Ad   | opt SD/ | NB de | vice |   |
| Dashboards                                                | Dev                             | ices     | Sensors              | Locations |                           | Devi                           | ce gro        | ups | Graphs            |      | Sett    | ings  |      |   |
| ma » Cattinga » Taami                                     |                                 |          |                      |           |                           |                                |               |     |                   |      |         |       |      |   |
|                                                           |                                 |          |                      |           |                           |                                |               |     |                   |      |         |       |      |   |
| nne * Secongs * reann                                     |                                 |          |                      |           |                           |                                |               |     |                   |      |         |       |      |   |
| eem HW a                                                  |                                 |          |                      |           |                           |                                |               |     |                   |      |         |       |      |   |
| eam HW g                                                  | roup                            |          |                      |           |                           |                                |               |     |                   |      |         |       | _    |   |
| eam HW gi<br>view Edit                                    | r <b>oup</b>                    | ies.xml  | List                 |           |                           |                                |               |     |                   |      | BUY F   | REMI  | ли   |   |
| eam HW g                                                  | r <b>oup</b><br><sub>valu</sub> | es.xml   | List                 |           |                           |                                |               |     |                   |      | BUY F   | REMI  | лм   |   |
| eam HW g                                                  | r <b>oup</b><br>valu            | ies.xml  | List                 |           |                           |                                |               |     |                   |      | BUY F   | REMI  | ми   |   |
| Ceam HW g<br>View Edit                                    | valu                            | ies.xml  | List                 |           | LIMITS                    |                                |               |     |                   |      | BUY F   | REMI  | М    |   |
| Ceam HW g<br>View Edit                                    | valu<br>demo                    | ies.xml  | List                 | (*        | LIHITS<br>Date c          | fexpira                        | tion:         |     |                   |      | BUY F   | REMI  | М    |   |
| Ceam HW g<br>view Edit<br>PUGH<br>Team:<br>Team password: | demo<br>demo                    | ies.xml  | List                 |           | LIMITS<br>Date c<br>Dashb | f expira                       | tion:<br>nlt: | 3   | Used 1            |      | BUY F   | REMI  | ML   |   |
| Ceam HW g<br>view Edit<br>PUGH<br>Team:<br>Team password: | roup<br>valu<br>demo<br>demo    | ies.xml  | List                 |           | Date o<br>Dashb<br>Device | f expira<br>pard lin<br>limit: | tion:<br>ilt: | 3   | Used 1<br>Used 10 |      | BUY F   | REMI  | м    |   |

(37)

If you check *Teams* link, you will find your *Team Password*. This password, together with your login name, identifies the device in communication with your account and in communication of mobile applications with SensDesk. The password cannot be changed and for a security reason it is different to the login password.

| 192.168.101.7/portal.xml | × +                         |                                |                               |               | - n ×      | < |
|--------------------------|-----------------------------|--------------------------------|-------------------------------|---------------|------------|---|
| (←) → ♂ ŵ                | 0 🔏 192.168.101.7/porta     | l.xml                          | 67% ···· 🛛 台 🔍 Sea            | arch          | III\ 🗉 🔹 🗄 | 0 |
|                          | STE 2                       |                                |                               | HWaroup'      |            | ^ |
|                          | HOME GENERAL SETUP SECURITY | WIFI SENSORS DIGITAL INPUTS    | EMAIL SMS ALARMS SNMP TIME    | PORTAL SYSTEM |            | 1 |
|                          | Portal Message              | 2.05.44.05.04.1170             |                               |               |            |   |
|                          | Santal e etilis es          | 203 14/26/21 0102              |                               | _             |            |   |
|                          | name                        | value                          | description                   |               |            |   |
|                          | Portal                      |                                | Portal Enable/Disable         |               |            |   |
|                          | Server Address              | http://sensdesk.com/portal.php | IP Address or DNS Name        |               |            |   |
|                          | IP Port                     | 80                             | Default 80                    |               |            |   |
|                          | Team                        | demo                           | Push device access parameters |               |            |   |
|                          | Team Password               | •••••                          | see at My account on Sensdesk |               |            |   |
|                          |                             |                                |                               | Save          |            |   |
|                          | Portal Debug Log            |                                |                               |               |            |   |
|                          | name                        | value                          | description                   |               |            |   |
|                          | Push Period:                | 30                             | [seconds]                     |               |            |   |

*Team Password* can be used in devices to skip the logging procedure during assigning the device to your portal account, or in mobile applications:

*Portal* function periodically sends the data to a remote server and the sending period is set by this server.

*AutoPush* is a function allowing unusual measured data sending, beside the periodical logging, in case that the value change is higher than the AutoPush delta parameter.

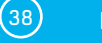

7

(8)

## Using the mobile phone app

The **Username** and **PUSH Device** password can also be used in the application settings on mobile phones.

| nsDesk N | Mobile |         | <u>ੑਗ਼੶ੑੑਸ਼੶</u> ੑੑੑਲ਼੶੶ੑੑ੶ਗ਼ਗ਼ਜ਼ੑੑੑਸ਼ |
|----------|--------|---------|----------------------------------------|
| ALL      | ALARN  | /IS     | Sort by DEVICES V                      |
| STE2 Hor | ne     | 0       | Input 1                                |
| STE2 Hor | ne     | 0       | Input 2                                |
| STE2 Hor | ne     | 27.3 °C | Sensor 47117                           |
| STE2 Woi | rk     | 0       | Input 1                                |
| STE2 Woi | rk     | 0       | Input 2                                |

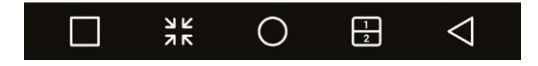

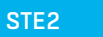

(39)

## Firmware upgrade in STE2 units

| CTE 2                             | HWgrou                                                         |
|-----------------------------------|----------------------------------------------------------------|
|                                   | 13                                                             |
| OME GENERAL SETUP SECURITY WIFI   | SENSORS DIGITAL INPUTS EMAIL SMS ALARMS SNMP TIME PORTAL SYSTE |
|                                   |                                                                |
| Download                          |                                                                |
| Backup conformation               | 9162 Darit Confer has                                          |
| Online seture in 334              | SIL2. West Company                                             |
| Online values in 200              | values vel                                                     |
| SNMP MB Table                     | STE2 Reg mb                                                    |
| OID keys table                    | Online OID keys table                                          |
| TXT list of common SNMP OIDs      | SIE2.Rev2_OD.txt                                               |
|                                   |                                                                |
| System                            |                                                                |
| name                              | value                                                          |
| Product Name:                     | STE2 Rei2                                                      |
| Serial Number                     | 6006990035                                                     |
| Eth MAC Address:                  | 00.0A-59.04 /F8.20                                             |
| Will STA MAC Address              | 00 0A 59 04 F8.2D                                              |
| version:                          | 130                                                            |
| Completime                        | 343<br>Nav 27 2019, 21 28 46                                   |
| Ue Time:                          | 22473 [6]                                                      |
| Demo Mode                         | Demo Mode                                                      |
|                                   | Read available version                                         |
| Network Upgrade                   | Start Network Upgrade                                          |
|                                   | Browse No file selected.                                       |
| Upload Firmware or Configuration: | Indexed                                                        |

The *System* section contains items to identify and download the current FW version.

| _      |                         | _        |      |         |               |                               |              |        |      |      |        | 1.3   |
|--------|-------------------------|----------|------|---------|---------------|-------------------------------|--------------|--------|------|------|--------|-------|
| OME    | GENERAL SETUP           | SECURITY | WIFI | SENSORS | DIGITAL INPUT | EMAL                          | SMS          | ALARMS | SNMP | TIME | PORTAL | SYSTE |
| Down   | load                    |          |      |         |               |                               |              |        |      |      |        |       |
| descri | ption                   |          |      |         |               |                               |              |        |      |      |        |       |
| Backu  | p configuration         |          |      |         | 2             | TE2 Rev2 Co                   | nit etn      |        |      |      |        |       |
| Online | setup in XML            |          |      |         | 2             | inx out                       |              |        |      |      |        |       |
| Online | values in XML           |          |      |         | 5             | lues.xml                      |              |        |      |      |        |       |
| SNMP   | MB Table                |          |      |         | s             | TE2 Rev2 mi                   | 6            |        |      |      |        |       |
| OID ke | eys table               |          |      |         | 9             | nine OID ke                   | ys table     |        |      |      |        |       |
| TXT is | it of common SNMP O     | Ds       |      |         | s             | TE2 Res2_O                    | D.txt        |        |      |      |        |       |
| Syste  | m                       |          |      |         |               |                               |              |        |      |      |        |       |
| name   |                         |          |      |         | 4             | lue                           |              |        |      |      |        |       |
| Produ  | ct Name:                |          |      |         | S             | TE2 Rev2                      |              |        |      |      |        |       |
| Serial | Number:                 |          |      |         | 6             | 06990035                      |              |        |      |      |        |       |
| Eth M  | AC Address:             |          |      |         | 0             | 0.0A-59.04 F                  | 8:28         |        |      |      |        |       |
| Wifi S | TA MAC Address          |          |      |         | 0             | 0 0A 59 04 F                  | 8.2D         |        |      |      |        |       |
| Versio | n:                      |          |      |         | 1             | 3.0                           |              |        |      |      |        |       |
| Build: |                         |          |      |         | 3             | 19                            |              |        |      |      |        |       |
| Compi  | ile time:               |          |      |         | N             | ov 27 2019, 2                 | 1.28.46      |        |      |      |        |       |
| Up Tin | ne:                     |          |      |         | 2             | 2473 [s]                      |              |        |      |      |        |       |
| Demo   | Mode.                   |          |      |         | D             | emo Mode                      |              |        |      |      |        |       |
| Netwo  | rk Upgrade              |          |      |         | B             | ead available<br>Lart Network | version;     |        |      |      |        |       |
| Upload | d Firmware or Configura | tion.    |      |         | 1             | Browse<br>Upload              | No file sele | cted.  |      |      |        |       |

40

(2)

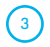

(4)

*Read available version* – Serves to identify and display the current firmware version on the update server. Clock on the *Read available version* link.

| System                            |                          |
|-----------------------------------|--------------------------|
| name                              | value                    |
| Product Name:                     | STE2 Rev2                |
| Serial Number:                    | 6006990035               |
| Eth MAC Address:                  | 00:0A:59:04:F8:2B        |
| Wifi STA MAC Address:             | 00:0A:59:04:F8:2D        |
| Version:                          | 1.3.0                    |
| Build:                            | 349                      |
| Compile time:                     | Nov 27 2019, 21:28:46    |
| Up Time:                          | 22473 [s]                |
| Demo Mode:                        | Demo Mode                |
| Natural Install                   | Read available version:  |
| rietwork opgrade                  | Start Network Upgrade:   |
|                                   | Browse No file selected. |
| Upload Firmware or Configuration: | Upload                   |

*Start Network Upgrade* – Serves to upgrade firmware to the device. The download progress is displayed while upgrading. Click on the *Start Network Upgrade* link.

| System                            |                          |
|-----------------------------------|--------------------------|
| name                              | value                    |
| Product Name:                     | STE2 Rev2                |
| Serial Number:                    | 6006990035               |
| Eth MAC Address:                  | 00:0A:59:04:F8:2B        |
| Wifi STA MAC Address:             | 00:0A:59:04:F8:2D        |
| Version:                          | 1.3.0                    |
| Build:                            | 349                      |
| Compile time:                     | Nov 27 2019, 21:28:46    |
| Up Time:                          | 22473 [s]                |
| Demo Mode:                        | Demo Mode                |
| Mahurah Mananda                   | Read available version:  |
| Network Opgrade                   | Start Network Upgrade:   |
|                                   | Browse No file selected. |
| Upload Firmware or Configuration: | Upload                   |

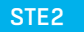

(41)

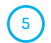

After the upgrade, the user is requested to restart the device manually.

| System                            |                          |
|-----------------------------------|--------------------------|
| name                              | value                    |
| Product Name:                     | STE2 Rev2                |
| Serial Number:                    | 6006990035               |
| Eth MAC Address:                  | 00:0A:59:04:F8:2B        |
| Wifi STA MAC Address:             | 00:0A:59:04:F8:2D        |
| Version:                          | 1.3.0                    |
| Build:                            | 349                      |
| Compile time:                     | Nov 27 2019, 21:28:46    |
| Up Time:                          | 22473 [s]                |
| Demo Mode:                        | Demo Mode                |
| Natural Instants                  | Read available version:  |
| Network Opgrade                   | Start Network Upgrade:   |
|                                   | Browse No file selected. |
| Upload Firmware or Configuration: | Upload                   |

To do this, press the *Restart* button. The device will not restart automatically and this must be done manually.

Check the firmware version after restart.

| System                            |                          |
|-----------------------------------|--------------------------|
| name                              | value                    |
| Product Name:                     | STE2 Rev2                |
| Serial Number:                    | 6006990035               |
| Eth MAC Address:                  | 00:0A:59:04:F8:2B        |
| Wifi STA MAC Address:             | 00:0A:59:04:F8:2D        |
| Version:                          | 1.3.0                    |
| Build:                            | 349                      |
| Compile time:                     | Nov 27 2019, 21:28:46    |
| Up Time:                          | 22473 [s]                |
| Demo Mode:                        | Demo Mode                |
| Network Upgrade                   | Read available version:  |
|                                   | Start Network Upgrade:   |
| Upload Firmware or Configuration: | Browse No file selected. |
|                                   | Upload                   |

(42)

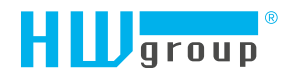

HW group s.r.o. Rumunská 26/122 Prague, 120 00 Czech Republic

Phone: +420 222 511 918 Fax: +420 222 513 833

www.HW-group.com

manual version: 1.3.0